# とろろこんぶシステム工房

# 日付印ぺったん Ver5.6.4 Rel.4

ユーザーズガイド

2012/07/26

とろろこんぶ

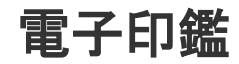

目次

|                                                                                                    | ページ                                                            |
|----------------------------------------------------------------------------------------------------|----------------------------------------------------------------|
| 1. はじめに<br>1-1. 動作環境                                                                                                    | 2                                                              |
| 1-2. 使用ライセンスと体験版                                                                                                    | 3                                                              |
| <ol> <li>インストール</li> <li>インストールの準備</li> <li>2-2. インストール</li> <li>2-3. インストールされるファイルとフォルダー</li> <li>2-4. インデックスファイルパスの設定</li> <li>2-5. Excel/Word ツールバー</li> <li>チュートリアル1 インストール</li> <li>2-6 アンインストール</li> <li>2-7 ライセンスの設定</li> </ol>                                                      | 4<br>5<br>10<br>11<br>13<br>17<br>18<br>20                     |
| 3. 押印<br>3-1. 日付印ぺったんオブジェクトの挿入<br>3-2. 押印ダイアローグ<br>チュートリアル2 押印                                                                                                    | 22<br>23<br>25<br>29                                           |
| 4. 押印情報の確認<br>チュートリアル3 押印情報の確認                                                                                                    | 30<br>31                                                       |
| 5. インデックスファイル と ぺったんファイル                                                                                                    | 32                                                             |
| <ul> <li>6.日付印の登録、削除、修正</li> <li>6-1.ペったんマネージャ(ptmgr.exe)の起動</li> <li>6-2.日付印の追加</li> <li>6-3.日付形式</li> <li>6-4.フォントの設定</li> <li>6-5.ペったんID設定ダイアローグ</li> <li>6-6.日付印の削除</li> <li>6-7.日付印の修正</li> <li>6-8.インポート機能による一括登録</li> <li>チュートリアル4 自分の名前の登録</li> <li>チュートリアル5 登録キーを用いての登録</li> </ul> | 33<br>33<br>34<br>35<br>36<br>37<br>38<br>39<br>40<br>41<br>43 |
| 7. パスワードの変更<br>チュートリアル6 パスワードの変更                                                                                                    | 45<br>46                                                       |
| 8. プロファイルについて<br>8-1. プロファイルの構造                                                                                                    | 47<br>48                                                       |
| 9. ログの出力<br>9-1. 押印ログ<br>9-2. 管理ログ                                                                                                    | 50<br>50<br>54                                                 |
| <ul> <li>10.未押印ペったんオブジェクト</li> <li>11.自動押印</li> <li>11-1.自動押印の設定</li> <li>11-2.自動押印の解除</li> <li>12.クリップボード転写</li> </ul>                                                                                                    | 55<br>56<br>56<br>56<br>57                                     |
| Appendix A ライセンス ID とぺったん ID<br>Appendix B レジストリに登録される日付印ぺったんオブジェクト<br>Appendix C 付加されているデジタル証明書について<br>Appendix D. アンインストール後の Excel 押印メニューアドインの無効化                                                                                                    | 58<br>60<br>61<br>62                                           |

このマニュアルはとろろこんぶ電子印鑑「日付印ぺったん」のインストール方法及び操作方法 を記述したユーザズマニュアルです。

1. はじめに

このソフトウェアは電子的に日付印(会社でよく使うあの3段で日付が中段にあるはんこ)を 押印し、パソコン上で電子的に決済をするソフトウェアです。日付は西暦だけでなく和暦の表 示も可能です。

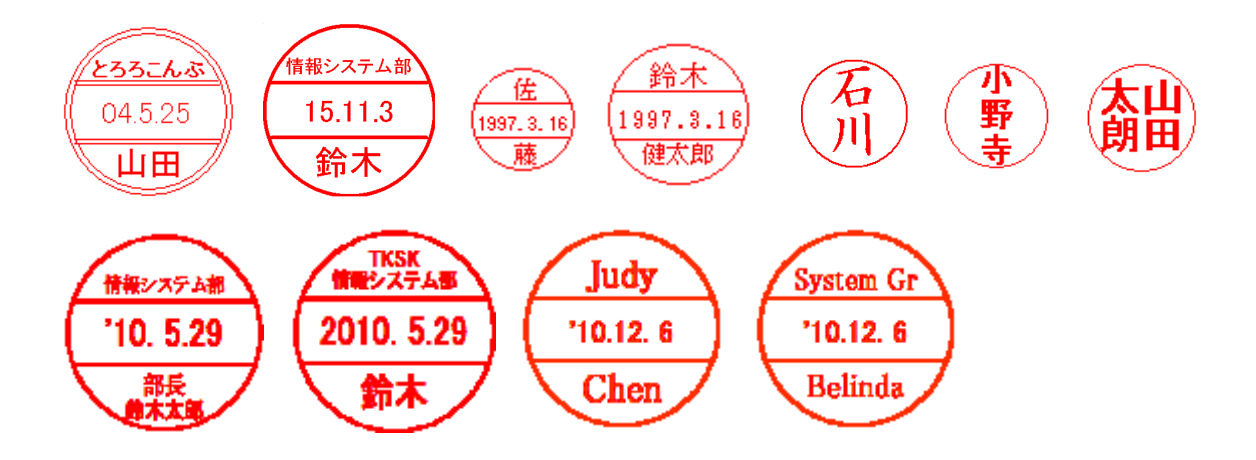

このソフトウェアではOLEというテクノロジーを使って、日付印をデータに埋め込みます。 例えば、ワードや一太郎などのOLE対応のワープロソフトには、オブジェクトの挿入という 機能が用意されていますが、それを使って日付印ペったんのオブジェクトを文書中に埋め込む ことができます。

ただし、押印の際にはパスワードを入力しなければなりません。このパスワード機能によってパスワ -ドを知っている人しか押印できないようになっており、電子承認が可能になるわけです。

押印時には文書番号、承認者名、日付、承認者の所属、承認項目などがオブジェクトに埋め 込まれます。また、承認履歴がログファイルに吐き出されますので、文書の承認履歴管理が可 能になります。

## 1-1. 動作環境

このソフトウェアは次の OS 上で動作します。

- Windows 7(x64)
- Windows 7(86)
- Windows Vista(x64)
- Windows Vista(86)
- WindowsXP(86)

## 1-2. 使用ライセンスと体験版

日付印ぺったんを使用するにはライセンスが必要です。 ライセンスには次の3種類があります。

## ・企業向けの**企業ライセンス**

- ワークグループ向けのワークグループライセンス
- ・個人向けのパーソナルライセンス

#### 企業ライセンス(企業向け)

企業ライセンスでは、上段及び下段の文字を任意に設定できます。 企業内多部署で用いる場合は企業ライセンスをご購入ください。

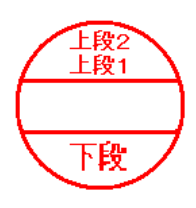

## ワークグループライセンス(企業内部門向け)

ワークグループライセンスでは、下段の文字のみ任意に設定できます。

上段文字(上段2及び上段1)は固定になります。

上段には所属名(あるいは企業名)を設定することを想定していますが、所属名が変更になってもライセンスの再発行はしませんので企業内で用いる場合は企業ライセンスのご購入をお勧めいたします。

#### パーソナルライセンス(個人向け)

パーソナルライセンスでは上段と下段の文字が固定となります。 上段に所属名などを指定した場合、所属が変更になってもライセンスの再発行はしませんので 企業内で用いる場合は企業ライセンスのご購入をお勧めいたします。

#### 体験使用

日付印を構成する文字数の合計が全角2文字(半角4文字)以内であれば体験使用ができます。

日付印ぺったんは2つの実行モジュール、管理ツール ptmgr.exe とメインモジュール pettanin.exe で構成されます。また、ログファイルが改ざんされていないことを確認するためのツール CheckLog.exe も付属します。

| モジュール名       | 概要                             | ライセンスについて                                       |
|--------------|--------------------------------|-------------------------------------------------|
| ptmgr.exe    | ペったんマネージャ。<br>日付印を管理するツー<br>ル。 | ライセンスはこの管理ツールに設定します。<br>ライセンスを設定しなくても体験使用ができます。 |
| pettanin.exe | 押印ツール                          | ライセンスの設定はありません。                                 |
| checklog.exe | ログチェックツール                      | ライセンスの設定はありません。                                 |

ライセンスについて詳しくは次のサイトをご覧ください。

## http://www.tororokonbu.jp/hanko\_price.html

ライセンスがなくても体験使用は可能ですので、次のインストールへ進んでください。

2. インストール

2-1. インストールの準備

インターネット上からダウンロードなどして入手した場合はファイル名が pettan\*\*\*\*.zip になっています。圧縮ファイルですので解凍してください。

解凍によって インストーラ setup.exe が生成されます。

インストーラは次の2つがあります。初めて日付印ペったんを使用する場合は setup.exe をご利用ください。

| インストーラの種類       | 説明                                                                                                    |
|-----------------|----------------------------------------------------------------------------------------------------|
| setup.exe       | 通常のインストーラ。                                                                                                    |
|                 | インストールできるモジュールは次のとおりです。<br>① 日付印ぺったん本体モジュール (pettanin.exe)<br>② 日付印ぺったん管理ツール(ぺったんマネージャ ptmgr.exe)<br>③ Excel/Word 用押印メニューバー                                                                                                    |
| setup_nomgr.exe | <ul> <li>管理ツールを除いたインストーラ。</li> <li>セキュリティーを保つため、最終エンドユーザには管理ツールを渡したくないというニーズに応えたものです。</li> <li>また、インストール中のメッセージは英語になっております。日本</li> <li>語 Windows 以外へのインストールが行えるようになっています。</li> <li>インストールされるのは次のとおりです。</li> <li>① 日付印ぺったん押印ツール (pettanin.exe)</li> <li>② Excel/Word 用押印メニューバー</li> </ul> |

注意)日付印ペったんが既にインストールされている場合は日付印ペったんインデックスファイル (index.dat)やプロファイルをバックアップしておいてください。インストーラがこれらのファイルを上書きする場合があります。上書きされると、登録済みの承認印やプロファイルが削除されますので注意して下さい。

以後、setup.exe の場合を中心に、インストール手順を説明いたします。

2-2. インストール

手順0) 管理権限のあるユーザで Windows にログインしてください。 Excel/Word が起動している場合は終了させてください。

手順1) setup.exe をエクスプローラ上でダブルクリックするなどして起動します。

日付印ぺったんのインストーラ setup.exe および setup\_nomgr.exe には グローバルサイン 社発行のとろろこんぶシステム工房 代表 小野寺健一(Kenichi Onodera)のデジタル証明書 が付加されています。

このバージョンに付加されているデジタル証明書の有効期限は2014年4月28日です。

デジタル証明書の有効期限が切れている場合、または、パソコンにグローバルサイン社のルート証明書がインストールされていない場合は「発行元:不明」の警告が表示されます。詳しくは「Appendix C. セットアップツールに付加されているデジタル証明書について」を参照してください。

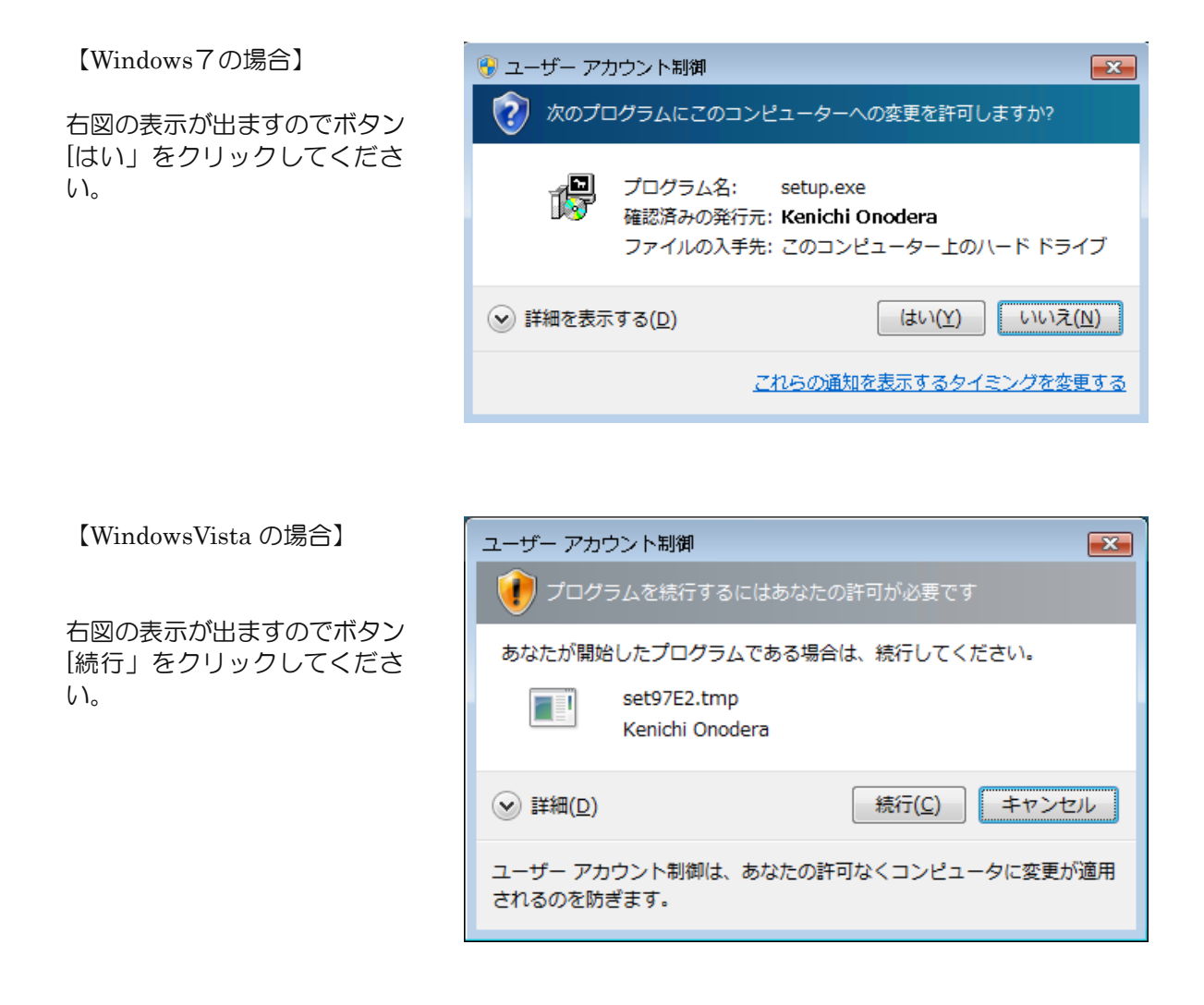

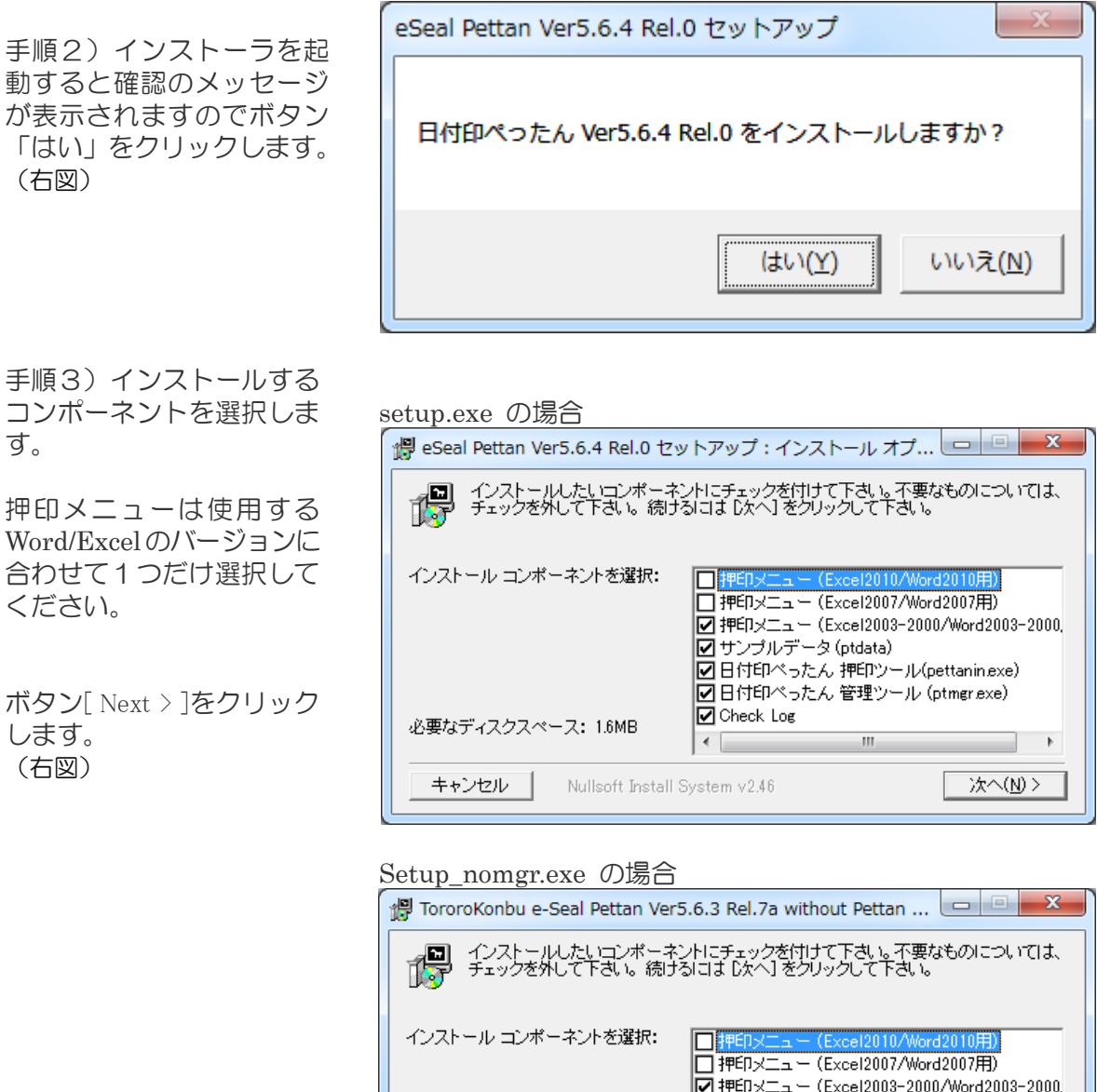

| インストール コンボーネントを選択:   | <ul> <li></li></ul> |
|----------------------|---------------------|
|                      |                     |
| 必要なディスクスペース: 661.0KB | 4                   |

| 押印メニュー              | Excel2010 および Word2010 用の押印メニューアドインがインストール。               |
|---------------------|-----------------------------------------------------------|
| (Excel2010/Word2010 | Office2010(64bit版/32bit版)で日付印ぺったんを用いる場合は選択してください。         |
| 用)                  |                                                           |
| 押印メニュー              | Excel2007 および Word2007 用の押印メニューアドインがインストール。               |
| (Excel2007/Word2007 | Office2007 で日付印ぺったんを用いる場合は選択してください。                       |
| 用)                  |                                                           |
| 押印メニュー              | Excel2003,2002,2000 および MS-Word2003,2002,2000 用の押印メニューアドイ |
| (Excel2003-2000     | ンがインストールされます。                                             |
| /Word2003-2000)     | Office2003,2002,2000 で日付印ぺったんを用いる場合は選択してください。             |
| 日付印ぺったん             | このユーザーズガイドのチュートリアルで使用するサンプルデータが入っていま                      |
| サンプルデータ             | す。日付印ぺったんを初めて使用する場合はインストールしてください。                         |

|           | マイドキュメントフォルダーに配置されます。                   |
|-----------|-----------------------------------------|
| 日付印ぺったん   | 日付印ぺったんの本体モジュール(押印ツール) pettanin.exe です。 |
|           | 手順4で設定するインストールフォルダーに配置されます。             |
| 日付印ぺったん   | 日付印ぺったんマネージャ ptmgr.exe がインストールされます。     |
| 管理ツール     | 日付印ぺったんを初めて使用する場合はインストールしてください。         |
|           | 手順4で設定するインストールフォルダーに配置されます。             |
| Check Log | ログファイルの不正改ざんをチェックしるツール checklog.exe です。 |
|           | 手順4で設定するインストールフォルダーに配置されます。             |

また、インストールされる押印メニューは日本語版です。英語環境で用いる場合は押印メニューはインストールしないでください。Word および Excel 用の押印メニューを下記サイトから ダウンロードして英語版をインストールしてください。

## MS-Word 押印メニュー

# http://www.tororokonbu.jp/hanko\_wordmenubar.html

## MS-Excel 押印メニュー http://www.tororokonbu.jp/hanko\_excelmenubar.html

注)1 台の PC を複数ユーザで用いる場合は、管理権限のある1ユーザで承認はんこをインストールしてください。 Excel/Word 押印メニュー のみ、それぞれのユーザでインストールしてください。

押印メニューアドインの配置先については「2-3. インストールされるファイルとフォルダー」 を参照してください。

|                                                                                                    | 🗒 eSeal Pettan Ver5.6.4 Rel.0 セットアップ:インストール フォ 😐 😐 💻 🌌                                                                             |
|----------------------------------------------------------------------------------------------------|----------------------------------------------------------------------------------------------------|
| 手順4)インストールフ<br>ォルダーを指定します。                                                                                                    | eSeal Pettan Ver5.6.4 Rel.0を以下のフォルダにインストールします。異なったフォル<br>ダニインストールするには、「参照」を押して、別のフォルダを選択してください。イン<br>ストールを始めるには「インストール」をクリックして下さい。 |
| インストール先は任意に<br>変更できます。                                                                                                    | - インストール先 フォルダ<br>D¥Program Files (x86)¥TororoKonbu¥pettan 参照(B)                                                                   |
| ボタン[Install]をクリック<br>します。                                                                                                    |                                                                                                    |
|                                                                                                    | 必要なディスクスペース: 1.5MB<br>利用可能なディスクスペース: 2.00B                                                                                         |
| (石図)                                                                                                    | キャンセル Nullsoft Install System v2.46 く良ろ(B) インストール                                                                                  |
|                                                                                                    |                                                                                                    |
|                                                                                                    |                                                                                                    |
|                                                                                                    |                                                                                                    |
| インストールが始まると<br>日 仗 印 ペ っ た ん                                                                                                    | ピ 日付印べったん Ver5.6.3 Rel.5a セットアップ                                                                                                   |
| インストールが始まると<br>日 付 印 ペ っ た ん<br>pettanin.exe が起動しま<br>す。<br>この起動により日付印ペ<br>ったんオブジェクト ID な                                                         | 伊日付印べったん Ver5.6.3 Rel.5a セットアップ     日付印べったんが起動しますが、メニュー[ファイル:終了]を選び、終了させて     ください。                                                |
| インストールが始まると<br>日 付 印 ペ っ た ん<br>pettanin.exe が起動しま<br>す。<br>この起動により日付印ペ<br>ったんオブジェクト ID な<br>どの必要な情報がしジス<br>トリに書き込まれます。                           | 伊日付印べったん Ver5.6.3 Rel.5a セットアップ 日付印べったんが起動しますが、メニュー[ファイル:終了]を選び、終了させてください。 OK                                                      |
| インストールが始まると<br>日 付 印 ペ っ た ん<br>pettanin.exe が起動しま<br>す。<br>この起動により日付印ペ<br>ったんオブジェクト ID な<br>どの必要な情報がレジス<br>トリに書き込まれます。<br>日付印ペったんは終了さ<br>せてください。 | 伊日付印べったん Ver5.6.3 Rel.5a セットアップ 日付印べったんが起動しますが、メニュー[ファイル:終了]を選び、終了させてください。           OK                                            |

手順4) メニュー「ファイル」->「終了」を選び、日付印ぺったんを終了させます。

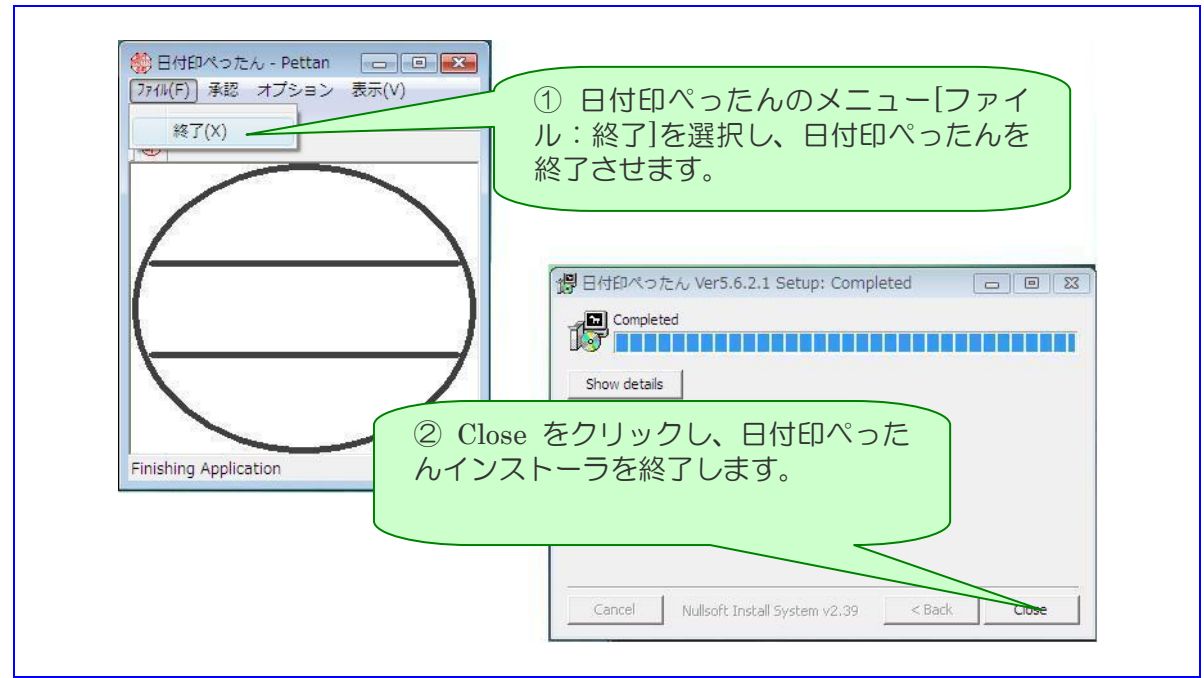

図 2.8 日付印ぺったんのメニュー[ファイル:終了]を選択し、日付印ぺったんを終了させます。 日付印ぺったんインストーラのボタン[Close]を選択し、インストーラを終了します。

インデックスファイルが見つからない場合は警告が表示されることがあります。 その場合は「2-2-2 インデックスファイルパスの設定」を参照してください。

| 日付印ぺったんデータファイル(イン<br>ファイル)が見つからない場合は警告<br>れることがあります。<br>その場合は「2-2-2 インデックスン<br>スの設定」を参照してください。 | ンデックス<br>告が表示さ<br>ファイルパ                     | Date Stamp for Windows WARNING 1320: インデックスファイル C:¥hanko¥ptdata¥index.dat が存在しませ インデックスファイル設定ダイアローグを開 | 23<br>たん。<br>明きますか? |
|------------------------------------------------------------------------------------------------|---------------------------------------------|----------------------------------------------------------------------------------------------------|---------------------|
|                                                                                                |                                             | (Y)(J\$)                                                                                              |                     |
| Completed が表示されればイ<br>ンストールは終了です。<br>ボタン[ Close ]をクリックし、<br>インストーラを終了します。<br>(右図)              | 学日付印べった<br>Complete<br>Show <u>d</u> etails | the Ver5.6.2 Rel.2 Setup: Completed                                                                   |                     |

注意) Windows7/Vista の場合、イ ンストール終了後、「このプログラム は正しくインストールされなかった 可能性があります。」と表示されるこ とがあります。

「このプログラムは正しくインストー ルされました。」を選択します。 (右図)

以上でインストールは終了です。

スタートメニューにインストー ルしたコンポーネントが登録さ れていいることを確認してくだ さい。

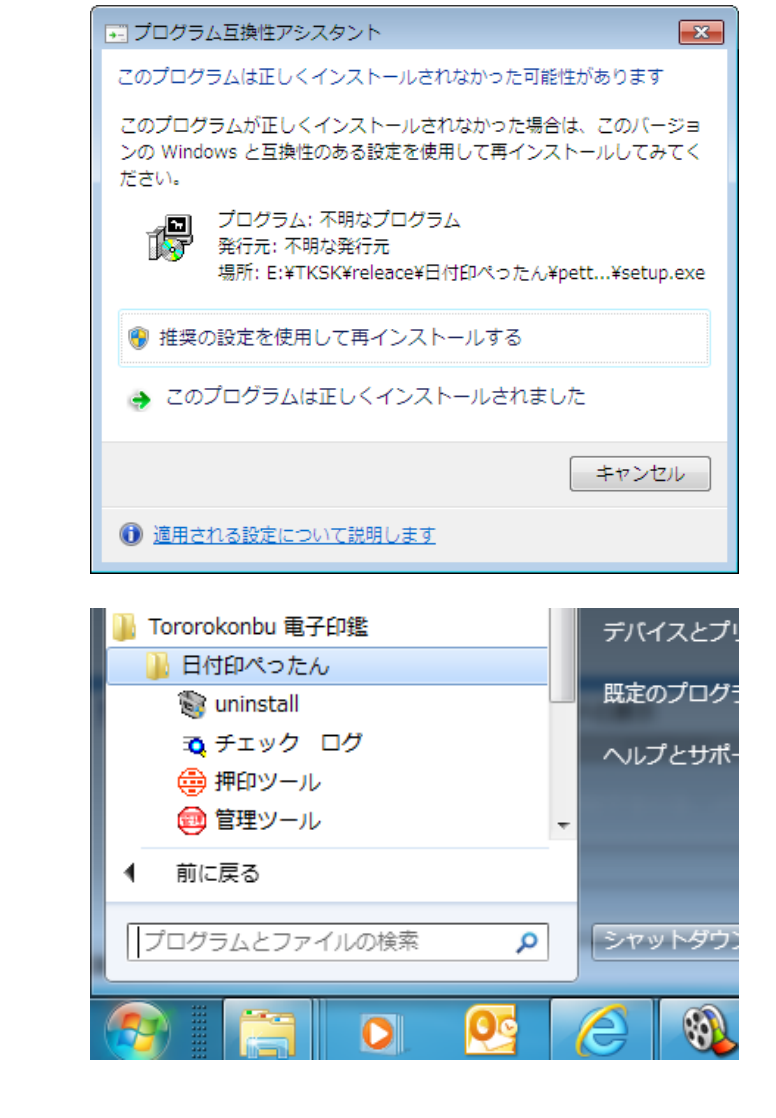

参考)インストールが終了すると、インデックスファイルパス、言語がパーソナルドキュメントフォルダ下の hanko.ini に書き込まれます。パーソナルドキュメントフォルダの場所は次の通りです。

| Windows Vista | c:¥ユーザー¥ユーザ名¥ドキュメント¥hanko.ini                         |
|---------------|-------------------------------------------------------|
| WindowsXP     | C:\Documents and Settings\ユーザ名\My Documents\hanko.ini |
| Windows2000   | C:¥Documents and Settings¥ユーザ名¥My Documents¥hanko.ini |
| Windows98     | c:¥My Documents¥hanko.ini                             |

以上でインストールは完了です。

Excel で使用する場合は 「2-5-1. Excel メニューバーアドインマクロの組み込み」へ進んでください。

2-3. インストールされるファイルとフォルダー

インストーラによりインストールされるファイルを下表に示します。

インストールフォルダー(デフォルト:C:¥Program Files¥TororoKonbu¥pettan)

| ファイル名        | 説明                 |
|--------------|--------------------|
| pettanin.exe | 日付印ぺったんの実行モジュール    |
| ptmgr.exe    | 日付印ぺったん管理ツール       |
| checklog.exe | ログの不正改ざんをチェックするツール |

マイドキュメントフォルダー (C:¥Users¥ユーザ名¥Documents)

| フォルダ名   | 説明                              |
|---------|---------------------------------|
| pt_data | サンプルインデックスファイルが入っています。          |
|         | インストール中、モジュール選択ダイアローグで「サンプルデータ」 |
|         | をチェックするとインストールされます。             |

フォルダー(pt\_data)

| ファイル名             | 説明                       |
|-------------------|--------------------------|
| index.dat         | インデックスファイル(チュートリアル用サンプル) |
| Index_kara. dat   | 空のインデックスファイル。            |
| *. ptn            | ぺったんファイルサンプル             |
| tkprf_ptn_***.xml | プロファイル(パラメータが入っています。)    |

スタートメニュー

【WindowsVista および Windows7 の場合】

C:\ProgramData\Microsoft\Windows\Start Menu\Programs\Tororokonbu e-Seal\Pettan

【WindowsXP および Windows2000 の場合】

C:¥Documents and Settings¥All Users¥スタート メニュー¥Programs¥Tororokonbu e-Seal¥Pettan

参考) Ver5.6.3 Rel.5 までは CurrentUser(ログインユーザ) に配置されていました。

Excel/Word 押印メニューアドインファイル

| ファイル名                              | インストール先                                                                                                    |
|------------------------------------|----------------------------------------------------------------------------------------------------|
| Excel アドインマクロ<br>e-SealMenu_pt.xla | 【WindowsXP および Windows2000 の場合】<br>C:¥Documents and Settings¥ユーザ名¥Application<br>Data¥Microsoft¥AddIns       |
|                                    | 【WindowsVista および Windows7 の場合】<br>C:¥ユーザ¥ユーザ名¥AppData¥Roaming¥Microsoft¥AddIns                              |
| Word マクロ<br>e-SealMenu_pt.dot      | 【WindowsXP および Windows2000 の場合】<br>C:¥Documents and Settings¥ユーザ名¥Application<br>Data¥Microsoft¥Word¥STARTUP |
|                                    | 【WindowsVista および Windows7 の場合】<br>C:¥ユーザ¥ユーザ名<br>¥AppData¥Roaming¥Microsoft¥Word¥STARTUP                    |

Excel/Word メニューバーについては「2-6.Excel/Word メニューバー」を参照してください。

2-4. インデックスファイルパスの設定

日付印ぺったんの印影データはインデックスファイルで管理しています。 印影データをサーバで管理したい場合など、インデックスファイルパスの変更を行う必要が生 じる場合があります。

インデックスファイルパスの確認/変更は日付印ペったんでも日付印ぺったん管理ツールでも、 どちらでも行えます。設定変更方法について説明いたします。

2-4-1. 日付印ぺったんによる設定方法

スタートメニューから「日付印ぺったん」(英語環境の場合は「Pettan」)を 選択し、押印ツールを起動します。

【日本語環境】 日付印ぺったんのメニュー[設定:設 定...]を選択します。

【英語環境】 日付印ぺったんのメニュー [Setting: Setting...] を選択します。

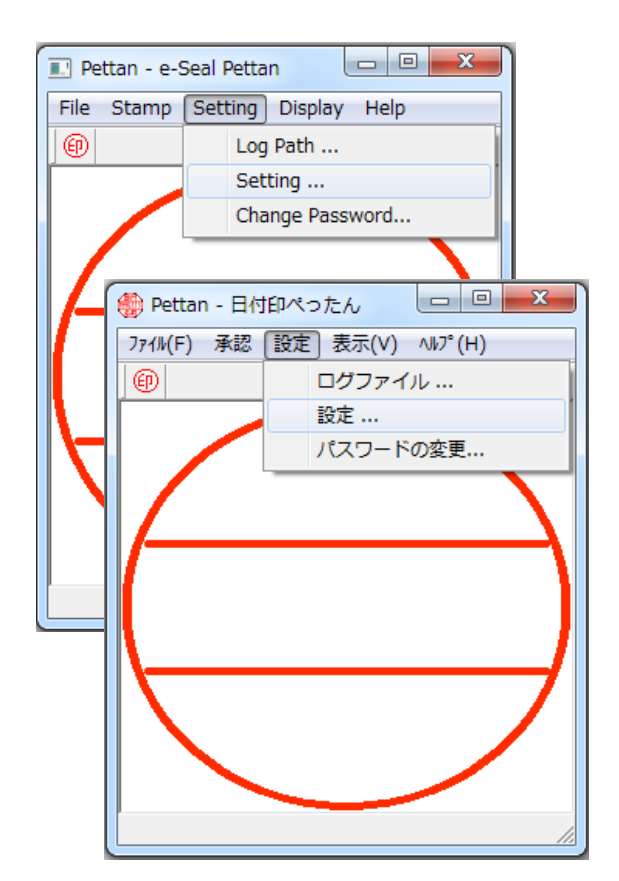

ファイル設定ダイアローグが 開きます。

ボタン[参照]を用いてインデ ックスファイルパスの設定変 更を行います。

OKボタンをクリックし、日 付印ぺったん(pettanin.exe)を 終了します。

| 設定(Setting)                                           |                                 | ×      |
|-------------------------------------------------------|---------------------------------|--------|
| Index File Path<br>C:¥Users¥onodera¥Documer           | nts¥ptdata¥index.dat            | Ref    |
| 自動押印(Auto Stamp)<br>でなし<br>つ自動1(Auto1)<br>つ自動2(Auto2) | Language<br>English<br>Japanese | Cansel |

2-4-2.日付印ぺったんマネージャによる設定方法

スタートメニューから 「管理ツール」(英語環 境の場合は「 Pettan Manager 」)を選択し、 日付印ぺったんマネー ジャーを起動します。

ペったんマネージャのメ インダイアローグ上のボ タン「Ref」を用いてイ ンデックスファイルパス を設定します。

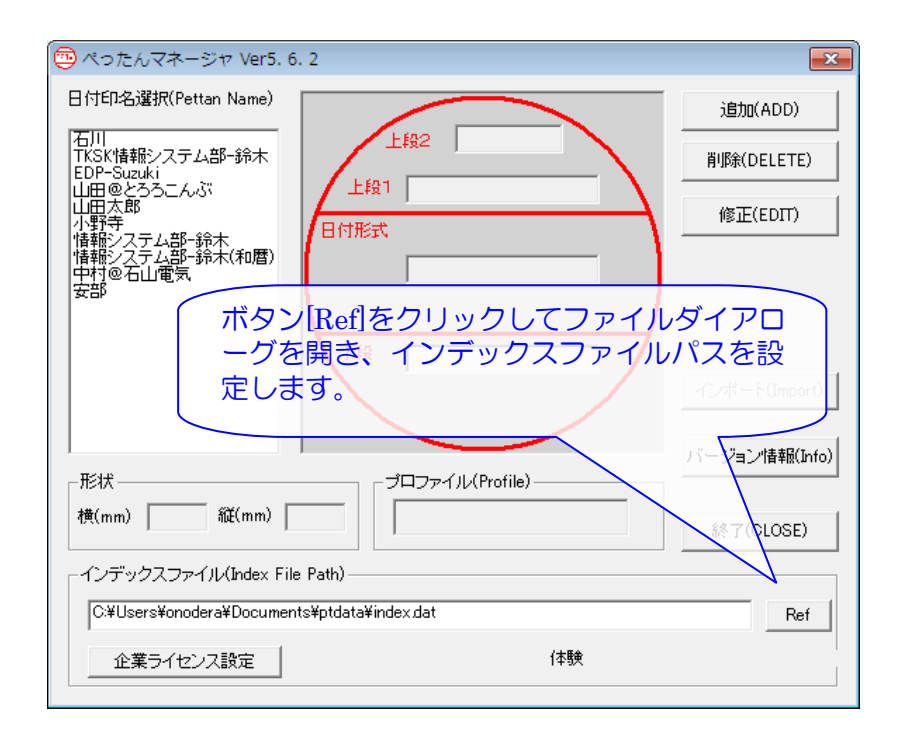

2-5. Excel/Word メニューバー

| 🛛 🖌 🤊 -                                                                                          | <b>Ŭ</b>  ∓                                                                                                    |                                          | 文書 1 -      | Microsoft V | Vord       |             |      |       | x   |                                       |     |
|--------------------------------------------------------------------------------------------------|----------------------------------------------------------------------------------------------------|------------------------------------------|-------------|-------------|------------|-------------|------|-------|-----|---------------------------------------|-----|
| ファイル                                                                                             | ホーム 挿入                                                                                                    | ページ レイアウト                                | 参考資料        | 差し込み文       | て書 校閲      | 表示          | 開発日位 | 却パッたん | ∞ 🕜 |                                       |     |
| 1120<br>(131,051)<br>(14)<br>(14)<br>(15)<br>(15)<br>(15)<br>(15)<br>(15)<br>(15)<br>(15)<br>(15 | 🕜 バージョン情                                                                                                    | 報                                        |             |             |            |             |      |       |     |                                       |     |
| 日付印ペッたん                                                                                          | 🔣 🔛 🤊 -                                                                                                    | (°" ~  ∓                                 |             | B           | ook1 - Mia | rosoft Exce | 1    |       |     |                                       | ×   |
|                                                                                                  | ファイル オ                                                                                                    | ホーム 挿入                                   | ページ レイアウト   | 数式          | データ        | 校閲 表        | 际 開発 | 日付印べっ | たん  | ∝ 🕜 🗆                                 | ₽ X |
| 44<br>                                                                                           | 1020<br>(100<br>(100<br>(100<br>(100<br>(100<br>(100<br>(100                                                                                                    | <ul> <li>パージョン情報</li> <li>ヘルプ</li> </ul> |             |             |            |             |      |       |     |                                       |     |
| ~~<br>-<br>-<br>-<br>-<br>-<br>-<br>-<br>-<br>-<br>-<br>-<br>-<br>-<br>-<br>-<br>-<br>-<br>-     | A<br>1<br>2<br>3<br>4<br>5<br>6<br>7<br>8<br>9<br>10<br>11<br>12<br>42<br>10<br>11<br>12<br>42<br>10<br>10<br>11<br>12<br>12<br>10<br>10<br>10<br>10<br>10<br>10<br>10<br>10<br>10<br>10 |                                          | C           |             | E          | F           | G    | H     | I   | U U U U U U U U U U U U U U U U U U U |     |
|                                                                                                  | א א א א<br>שלא א S                                                                                                    | heet1 / Sheet2 /                         | /Sheet3 / 🐑 |             |            | 1           |      |       | % 🗩 |                                       | •   |

先のインストーラで、Excel/Word MenuBar を選んだ場合は Excel アドインマクロファイル eSealMenu\_pt.xla(m) および Wordテンプレートファイル eSealMenu\_pt.dot(m) が組み込まれ ています。

次のフォルダーに配置されています。

| ファイル名                                 | インストール先                                                                                                    |
|---------------------------------------|----------------------------------------------------------------------------------------------------|
| Excel アドインマクロ<br>e-SealMenu_pt.xla(m) | 【WindowsXP および Windows2000 の場合】<br>C:¥Documents and Settings¥ユーザ名¥Application<br>Data¥Microsoft¥AddIns                                                                                                    |
|                                       | 【WindowsVista および Windows7 の場合】<br>C:¥ユーザ¥ユーザ名¥AppData¥Roaming¥Microsoft¥AddIns                                                                                                    |
| Word マクロ<br>e-SealMenu_pt.dot(m)      | 【WindowsXP および Windows2000 の場合】<br>C:¥Documents and Settings¥ユーザ名¥Application<br>Data¥Microsoft¥Word¥STARTUP<br>【WindowsVista および Windows7 の場合】<br>C:¥ユーザ¥ユーザ名<br>¥AppData¥Roaming¥Microsoft¥Word¥STARTUP |

2-5-1. Excel メニューバーアドインマクロの組み込み

Excelを起動し、アドインダイアローグを開きます。

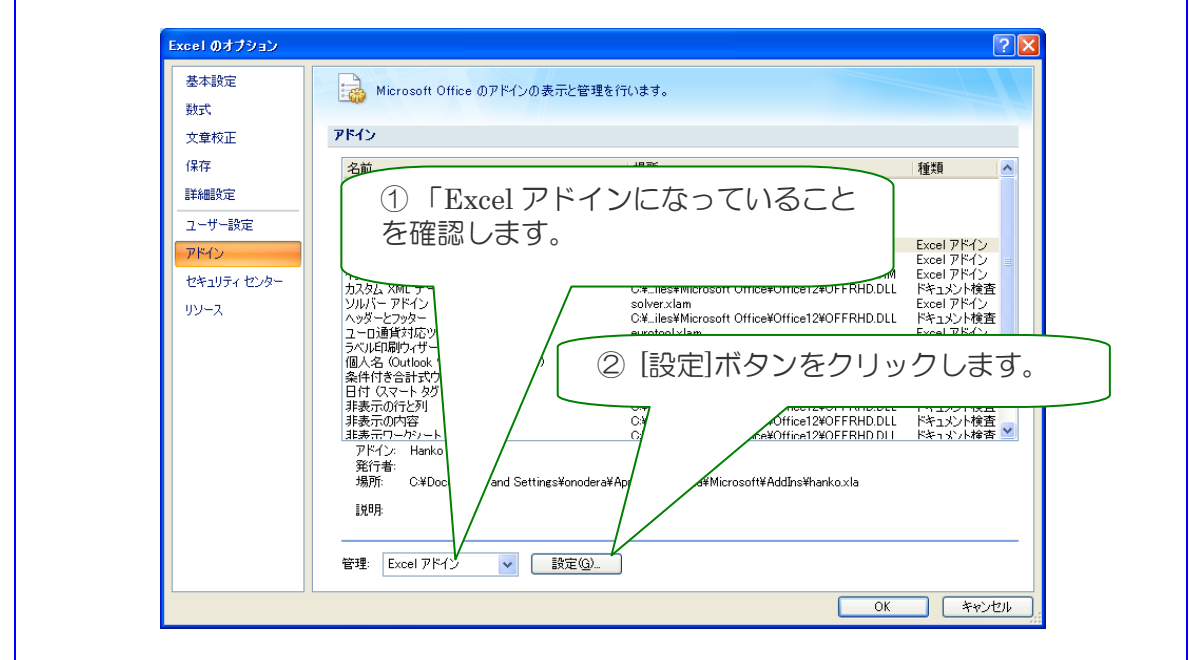

左メニューの「アドイン」を選択するとアドインリストが表示されます。ボタン「設定」をクリックします。

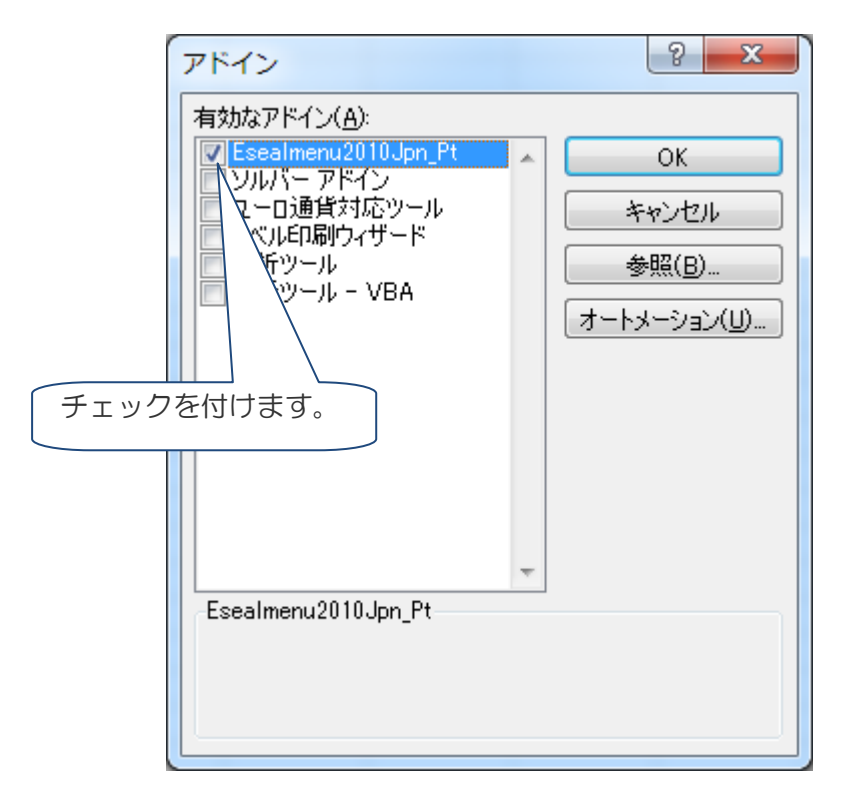

アドインマクロダイアローグを開き、eSealmenu\*\*\_pt にチェックを入れてください。 eSealmenu\*\*\_pt にチェックを付けると押印メニューが表示されます。 アドインマクロダイアローグの表示方法について詳しくは「Excel での使用ガイド:アドインマクロの組み込み」を参照ください。下記からダウンロードできます。

MS-Excel メニューバー http://www.tororokonbu.jp/office\_menubar/menubar\_excel.html

2-5-2. Word メニューバーテンプレートの組み込み 先のインストーラにおいて、Excel/Word MenuBar を選ぶだけで、特に設定は必要ありません。

Exce/Word/PowerPoint 用押印メニューバーについて詳しくは下記ホームページからドキュメントをダウンロードしてご利用ください。

MS-Word メニューバー http://www.tororokonbu.jp/office\_menubar/menubar\_word.html

MS-Excel メニューバー http://www.tororokonbu.jp/office\_menubar/menubar\_excel.html

MS-PowerPoint メニューバー http://www.tororokonbu.jp/office\_menubar/menubar\_ppoint.html チュートリアル1 インストール

チュートリアル 1-1.日付印ぺったんのインストール 「日付印ぺったん」をインストールしてください。

## チュートリアル 1-2. サンプルの日付印データの確認

日付印ぺったん に添付されているサンプルのインデックスファイル ptdata¥index.dat に初 期登録されている日付印は次のとおりです。この登録済みのサンプル日付印を用いてチュート リアルを進めていきます。

| 日付印名            | パスワード | 上段の上 | 上段の下    | 下段     | プロファイル                |
|-----------------|-------|------|---------|--------|-----------------------|
| 情報システム部−鈴木      | TEST  |      | 情報システム部 | 鈴木     | Tkprf_ptn_default.xml |
| 情報システム部-鈴木(和暦)  | TEST  |      | 情報システム部 | 鈴木     | Tkprf_ptn_default.xml |
| 安部              | TEST  |      | 安       | 部      | Tkprf_ptn_default.xml |
| EDP-Suzuki      | TEST  |      | EDP     | Suzuki | Tkprf_ptn_default.xml |
| TKSK 情報システム部−鈴木 | TEST  | TKSK | 情報システム部 | 鈴木     | Tkprf_ptn_test.xml    |

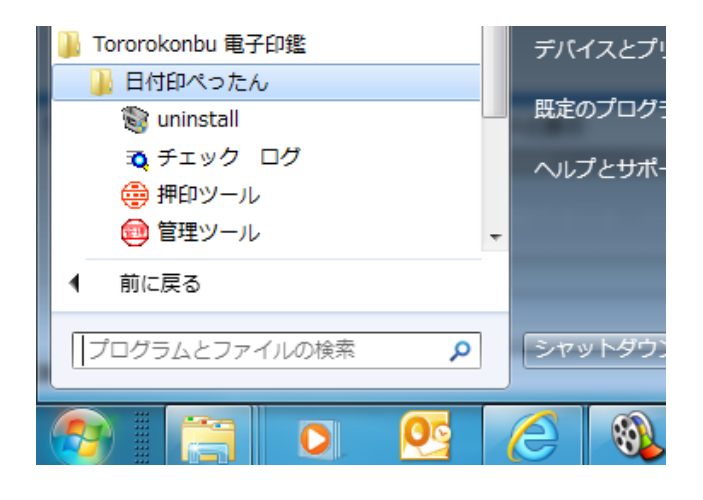

図 T1-1 スタートメニューからから[Tororokonbu 電子印 図 T1-2 日付印ぺったんが起動したら、メニュ 鑑:日付印ぺったん:押印ツール]を選択します。

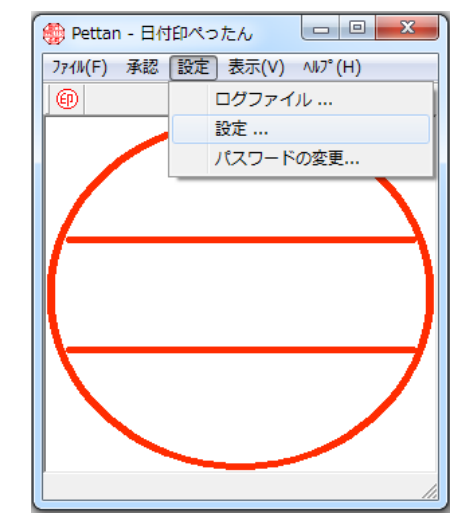

ー「設定:設定…」を選択します。

2-6.アンインストール

アンインストールはアンインストーラで行います。 ただし、Excel 用の押印アドインマクロが組み込まれている場合はアンインストーラを実行す る前にアドインマクロを無効にします。

参考)WORD用のマクロについては特に事前に行うことはありません。

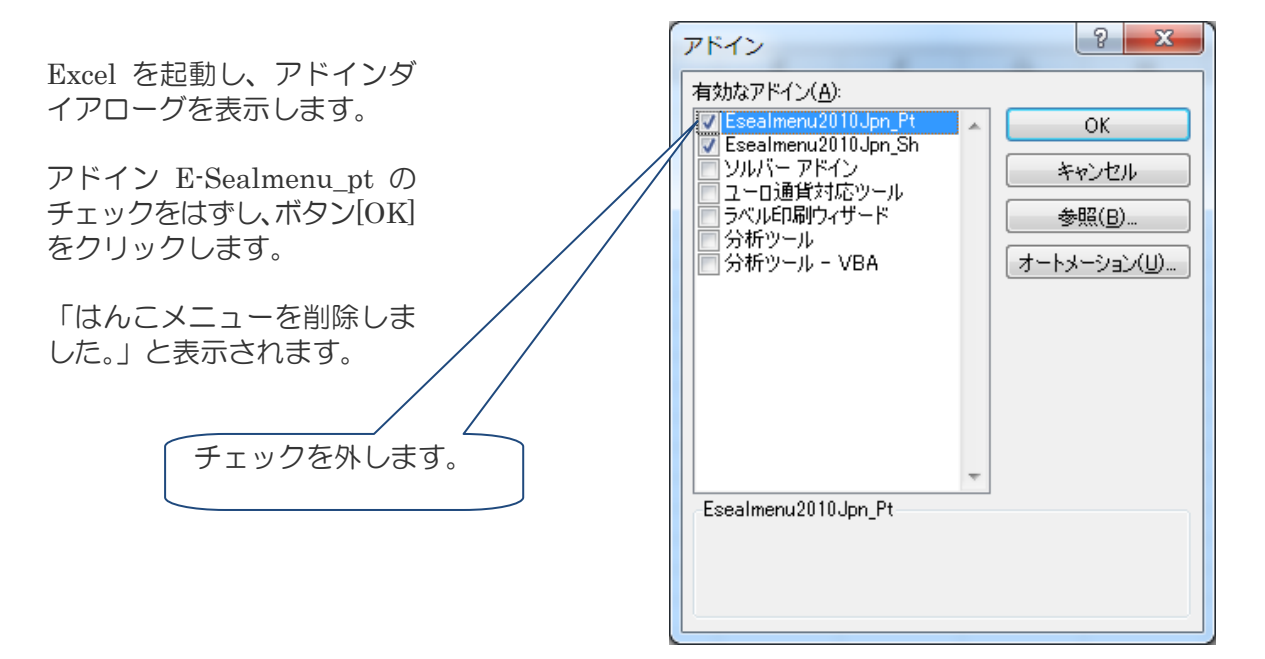

アンインストールはスタートメニュー[Tororokonbu 電子印鑑:日付印ぺったん:uninstall]を 選択すると実行されます。

| 🜗 Tororokonbu 電子印鑑 | デバイスとプリ    | 🗑 日付印べったん Ver5.6.2.1 Uninstall: Confirmation 🛛 🗖 🔳 🕰                                                              |
|--------------------|------------|----------------------------------------------------------------------------------------------------|
| 🌗 日付印ぺったん          |            | This wizard will uninstall 日付印やったん Ver5.6.2.1 from your computer.<br>Click Uninstall to start the uninstallation. |
| 🕲 uninstall        | 既定のプログラ    | 7                                                                                                    |
| 🏹 チェック ログ          | ヘルプとサポ-    | Uninstalling from: C:¥hanko¥                                                                                      |
| 🌐 押印ツール            | vvy _ j/i. |                                                                                                    |
| 🥶 管理ツール            | -          |                                                                                                    |
| ∮ 前に戻る             |            |                                                                                                    |
| プログラムとファイルの検索 👂    | シャットダウン    | Cancel Nullsoft Install System v2.39                                                                              |
|                    |            |                                                                                                    |

スタートメニューから[Tororokonbu 電子印鑑:日付印 ペったん:uninstall] を選択するとアンインストーラが起 動します。

アンインストーラが起動します。ボタン [uninstall]をクリックするとアンインストールが 実行されます。

注1)マイドキュメントフォルダー内のぺったんデータフォルダー ptdata は削除されません。ユーザが登録 したぺったんデータが誤って削除されないようにするためです。

注2)スタートメニュー[Tororokonbu 電子印鑑]は削除されずに残ります。削除する場合は、マウスに右ボタ

ンで表示されるポップアップウインドウから「削除」を選択してください。

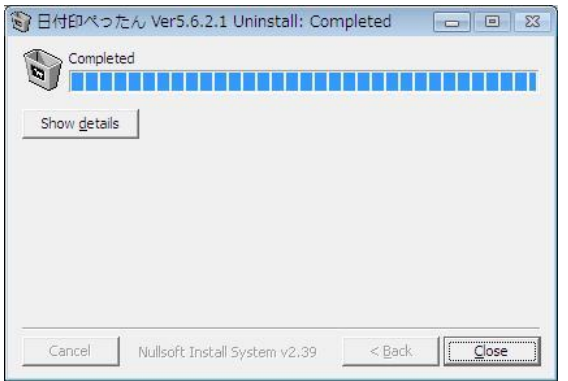

| 🎦 hanko                                    |        |
|--------------------------------------------|--------|
| ファイル(E) 編集(E) 表示(V) お気に入り(A) ツール(T) ヘルプ(H) |        |
| 🔇 戻る 🔹 🌍 🚽 🏂 🔎 検索 🜔 フォルダ 💷                 |        |
| アドレス(D) 🚞 C:¥hanko                         | 🖌 🄁 移動 |
| 7ォルダ × 名前 ▲                                | サイズ    |
| <ul> <li></li></ul>                        |        |
| 🗉 🥝 CD ドライブ (D:) 🛛 🔽 🔍 🔍                   | >      |

ボタン[Close]をクリックして終了します。

インストールディレクトリとぺったんデータフォルダ ーptdata は削除されません。

日付印ペったんがレジストリに登録する情報については「Appendix C. レジストリに登録される日 付印ペったんオブジェクト」を参照してください。

Excel のアドインマクロ eSeal\_\*\* のチェックをはずさずにアンインストーラを実行すると、 Excel 起動時にエラーが表示されます。

| Mic | crosoft | Excel                                                                                                    |
|-----|---------|----------------------------------------------------------------------------------------------------|
|     |         | 'C:¥Users¥Onodera¥AppData¥Roaming¥Microsoft¥AddIns¥eSealMenu2010jpn_ptxlam' が見つかりません。ファイル名およびファイルの保存場所が正しいかどうかを確認してください。<br>最近使用したファイルの一覧からファイルを開こうとしている場合は、そのファイルの名前が変更されていないこと、移動または削除されていないことを確認してください。 |
|     |         | ОК                                                                                                    |

「Appendix.アンインストール後の Excel 押印メニューアドインの無効化」を参照し、Excel アドインリストから押印メニューを削除してください。

2-7.ライセンスの設定

ライセンスをご購入いただいた場合はライセンス ID/キーを設定する必要があります。 ライセンスは日付印ぺったん管理ツール ぺったんマネージャに設定します。 以下、設定手順について説明します。

手順1)日付印ぺったん管理ツ ール ptmgr.exe を起動します。

「プロダクトIDが一致しません という警告メッセージが表示さ れます。「OK」をクリックしま す。

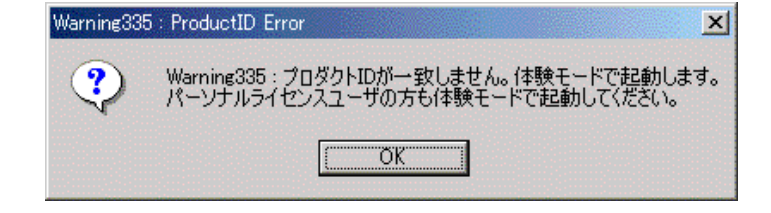

ぺったんマネージャが開きます。

| 手順2) ボタン[ライセンス                             |                                                                                                    | ×                                  |
|--------------------------------------------|----------------------------------------------------------------------------------------------------|------------------------------------|
| 設定]をクリックします。                               | 日付印名選択(Pettan Name)<br>石川<br>TKSK指報システム部-鈴木<br>EDP-Statucki<br>山田 @とろうこんぶ<br>山田 な郎<br>小野寺<br>悟報システム部-鈴木<br>情報システム部-鈴木<br>情報システム部-鈴木<br>情報システム部-鈴木<br>(和暦)<br>中村便石山電気<br>安部 | 追加(ADD)<br>消明除(DELETE)<br>修正(EDIT) |
| ここをクリック                                    | 形状<br>横(mm)   縦(mm)<br>インデックスファイル(Index File Path)<br>「C¥hanko2¥ptdata_sample¥index.dat<br>ライセンス設定 体験                                                                      | パージョン情報(Info)<br>終了(CLOSE)<br>Ref  |
| 手順3)設定するライセ<br>ンスを選択し、ボタン[次<br>へ]をクリックします。 | ライセンス設定ウイザード                                                                                                    | ×<br>※<br>い<br>、<br>、<br>、<br>、    |

企業ライセンス

手順4) 企業ライセンス 証書にかかれているプロ ダクトID、ライセンスID とライセンスキーを入力 し、OK ボタンをクリッ クします。

ワークグループライセン ス

手順4) ワークグループ 企業ライセンス証書にか かれているプロダクトID、 ライセンス ID、上段2、 上段1 とライセンスキー を入力し、OK ボタンを クリックします。

ライセンス ID が表示され ます。

| ライセンスキー設定ダイアローグ Ver5.6.3                          | ×            |
|---------------------------------------------------|--------------|
| 日付印べったん企業ライセンス証書に記載されているプロダクトID、ライセンスID<br>てください。 | 、ライセンスキーを入力し |
| プロダクトID                                           |              |
| 5/センスID                                           |              |
| ライセンスキー                                           | OK           |
|                                                   | 閉じる          |

| ワークグループ ライ             | センス設定ダイアローグ Ver5. 6.3                                     |
|------------------------|-----------------------------------------------------------|
| 日付印べったんワ~<br>〜、上段の文字列を | - クグルーブライセンス証書に記載されているブロダクトID、ライセンスID、ライセンスキ<br>入力してください。 |
| プロダクトID                |                                                           |
| ライセンスID                | <u>[</u>                                                  |
| 上段2(上段の上)              |                                                           |
| 上段1(上段の下)              | ОК                                                        |
| ライセンスキー                | 閉じる                                                       |

| <ul> <li>ペッたんマネージャ Ver5.6.1.0</li> <li>日付印名選択(Pettan Name)</li> <li>EDP-Suzuki<br/>TKSK情報部システム部-鈴木<br/>容部<br/>情報システム部-鈴木(和暦)</li> <li>上段1</li> <li>日付形式</li> <li>下段</li> </ul> | メ<br>道加(ADD)<br>削除(DELETE)<br>修正(EDIT) |
|----------------------------------------------------------------------------------------------------|----------------------------------------|
| 形状                                                                                                    | バージョン情報(Info)                          |
| インデックスファイル (Index File Path)<br>に¥hanko¥index.dat<br>License Key とろろこんぶ電機株式会社                                                                                                  | 終了(CLOSE)                              |

3. 押印

MS-Word や MS-Excel など OLE 対応アプリケーションには OLE オブジェクトの挿入機能が あります。電子印鑑 「日付印ぺったん」はこの OLE オブジェクトとして挿入されます。

Excel/Word 用の押印メニューを用いて押印する方法と、押印メニューを用いない方法(手動) について説明いたします。

3-1. 「日付印ぺったん」こオブジェクトの挿入

3-1-1. Excel 押印メニューを用いての Excel への押印

Excel を起動します。

| 🗶   🛃 🕫 - (🖻 -   🖛                                                                               | Book1             | - Microsoft Excel |                     |
|--------------------------------------------------------------------------------------------------|-------------------|-------------------|---------------------|
| <b>ファイル</b> ホーム 挿入                                                                               | ページ レイアウト 数式 デー   | -タ 校閲 表示 開発       | 日付印べったん 🛛 🗠 🕝 🗆 🛱 🛛 |
| 世<br>日<br>日<br>日<br>日<br>日<br>日<br>日<br>日<br>日<br>日<br>日<br>日<br>日<br>日<br>日<br>日<br>日<br>日<br>日 | 履                 |                   |                     |
|                                                                                                  |                   | E F C 1           | タブ「日付印ペっ」           |
| 4<br>5<br>6<br>7<br>8                                                                            | ニュー「押印」をクリ<br>ます。 |                   |                     |
| 9<br>10<br>11                                                                                    |                   |                   |                     |
| 12<br>13                                                                                         |                   |                   |                     |
|                                                                                                  | Sheeta / tu /     |                   |                     |

メニュー「承認はんこ 押印」を選択すると押印されます。

| 「日付印ぺったんオ             | Microsoft Excel     | - Book1 の | Petta Docum | ent                 |           |   |   |    |   | ×        |
|-----------------------|---------------------|-----------|-------------|---------------------|-----------|---|---|----|---|----------|
| ブジェクト」が挿入             | ファイル( <u>E</u> ) 承認 | オプション     | / ウィンドウ     | ז( <u>W)</u> אוּז°( | <u>H)</u> |   |   |    |   |          |
| されます。                 | @ ?                 |           |             |                     |           |   |   |    |   |          |
|                       |                     | В         | С           | D                   | E         | F | G | H  | I | -        |
| 日付印ぺったんオブ             | 2                   |           |             |                     |           |   |   |    |   |          |
| ジェクトはアクティ             | 4                   |           |             |                     |           |   |   |    |   |          |
| ブとたっています              | 5                   |           |             |                     |           |   |   |    |   |          |
| ノヒなノしいなり。             | 6                   |           |             |                     |           |   |   |    |   |          |
|                       | 8                   |           |             |                     |           |   |   |    |   |          |
| Excel $0 \times 1 - $ | 9                   |           |             |                     |           |   |   |    |   |          |
| ツールバーが日付印             | 11                  |           |             |                     |           |   |   |    |   |          |
| ぺったんのメニュー             | 12                  |           |             |                     |           |   |   |    |   |          |
| に入れ変わっていま             | 14                  | _         |             |                     |           |   |   |    |   | <b>-</b> |
| す。                    | N A ► N Sheet1      | /Sheet2 / | Sheet3 / १  | ]                   |           |   |   | 1% |   |          |
|                       |                     |           |             |                     |           |   |   |    |   | •        |

| オブジェクト以外の                         |                            | (م - 🖪 | ) =                 | Book | 1 - Microso | oft Excel |           |         |     | x              |
|-----------------------------------|----------------------------|--------|---------------------|------|-------------|-----------|-----------|---------|-----|----------------|
| 部分をクリックすれ                         | ホーム                        | 挿入     | ページ レイアウト           | た楼   | データ         | 校閲 表示     | 開発        | アドイン    | 0 - | ⊐ x            |
| ばオブジェクトのア<br>クティブな状態は解<br>除されます。  | 日付印べったん<br>メニュー コマンド       | •      |                     |      |             |           |           |         |     |                |
|                                   | C3                         |        | • (* f <sub>*</sub> |      |             |           |           |         |     | ×              |
| メニューは Excel の<br>メニューに戻ってい<br>ます。 | A<br>1<br>2<br>3<br>4<br>5 | B      | C                   | D    | E           | F         | G         | H       | I   |                |
| 日付印の印影は未押<br>印(押印ダイアロー            | 6<br>7<br>8                |        |                     |      |             |           |           |         |     |                |
| グを用いて押印して                         |                            | 1Sheet | 2 / Sheet3 / 🐮      | 1    |             |           | III II 10 | 00% 🕞 — |     | ► I<br>(+) .;; |
| いない状態)のため<br>破線になっています。           |                            |        |                     |      |             |           |           |         |     |                |

#### 3-1-2. 手動での Excel への押印

Excel/Word には押印メニューが用意されていますが、一太郎など押印メニューが用意されていないアプリケーション上で押印する場合は手動で押印します。

Excel を例に説明いたしますが、他の OLE 対応アプリケーションでも操作は殆ど同じになります。

| -                   |                                           |                    |                                                    |
|---------------------|-------------------------------------------|--------------------|----------------------------------------------------|
|                     | (∼ 🗐 🗢                                    | Boo                | ok1 - Microsoft Excel                              |
| 💆 ж-д               | 挿入 ページ レイアウト 数式                           | データ 校閲 表示 開発       | アドイン                                               |
| 17                  |                                           | <u>h 🛝 🍉 📑 📣 🗠</u> | 🛓 🜔  🔍 🖉 🝙                                         |
| ビボット テーブル<br>テーブル ▼ | 図 クリップ 図形 SmartArt A<br>アート マ             | ① 插 λ 々ブをクリック      | 】その他の ハイパーリンク テキスト ヘッダーと ワードアート 署名欄 オブジェク<br>ガラフ v |
| テーブル                |                                           |                    | G リンク テキユー                                         |
| A1                  | ▼ () <i>f</i> x                           |                    |                                                    |
| A                   | B C D                                     | E F G              | н <u>і</u> (2)オフジェクトをクリック                          |
| 1                   |                                           |                    |                                                    |
| 2                   |                                           |                    | ◎ ▼  注) リボンを広げないと                                  |
| 4                   | オフジェクトの挿入                                 |                    |                                                    |
| 5                   | 新規作成 ファイルから                               |                    | 「オノジェクト」衣示されな                                      |
| 6                   | オブジェクトの種類(の):                             |                    | いこともあります。                                          |
| 7                   | Microsoft Office Word 文書                  | A                  |                                                    |
| 9                   | OpenDocument 굿キスト                         |                    |                                                    |
| 10                  | OpenDocument プレゼンナージョン<br>Package         |                    |                                                    |
| 11                  | Package<br>   TororoKonbu 日付印べったん         | 2                  | —— ③ TororoKonbu 日付印ぺった                            |
| 12                  | WordPad Document                          |                    | ――――」 ん」を選択し、ボタン[OK]をクリッ                           |
| 13                  | 「「「「「「」」<br>新しい Adobe Acro                | obat Document オブジェ | クすれば日付印ペッたんオブジ                                     |
| 15                  | 1 「「「」 「」 「」 「」 「」 「」 「」 「」 「」 「」 「」 「」 「 | ます。                |                                                    |
| 16                  |                                           |                    | エクトか Excel に挿入されます。                                |
| 17                  |                                           |                    |                                                    |
| 18                  |                                           |                    |                                                    |
| 20                  |                                           | ОК                 | キャンセル                                              |
| 21                  |                                           |                    |                                                    |
| 22                  |                                           |                    |                                                    |

図 3-1 Excel2007 に押印する例。オブジェクトの挿入ダイアローグに「TororoKonbu 日付印ぺったん」がリ ストされていることを確認してください。

| Ob                                   | iject <u>T</u> ype:                                                                | ОК                                    |
|--------------------------------------|------------------------------------------------------------------------------------|---------------------------------------|
| ⊙ Create <u>N</u> ew M               | edia Clip<br>IDI Sequence                                                          | Cancel                                |
| P.<br>Vi<br>W                        | antbrush Picture<br>ororoKonbu Pettan<br>ideo Clip<br>/ave Sound<br>/ordPad Docume | Display As Icon                       |
| Result<br>Inserts a ne<br>your docum | 英語環境(日本語環境<br>For TororoKonbu Pettan」を<br>[OK]をクリックすれば日<br>オブジェクトが Excel に挿        | き以外)では<br>選択し、ボタン<br>対印ぺったん<br>入されます。 |

日本語環境以外ではオブジェクト名は「TororoKonbu Pettan」になります。

MS-Word や MS-Excel など OLE 対応アプリケーションには OLE オブジェクトの挿入機能が あります。電子印鑑 「日付印ぺったん」はこの OLE オブジェクトとして挿入されます。

MS-Word の場合の「日付印ぺったん」オブジェクトの挿入操作手順は次のようになります。 MS-Excel など他の OLE 対応アプリケーションでも操作は殆ど同じです。

手順1) MS-Word など OLE 対応アプリケーションの文書が開いた状態にします。

手順2)メニュー「挿入」->「オブジェクト」を選択します。(図 3-1)

手順3)「オブジェクトの種類」リストボックスから「日付印ペったん」あるいは「Tororokonbu Pettan」を選び、OKボタンをクリックします。(図 3-2)

「ぺったんオブジェクト」が挿入されます。(図 3-3)

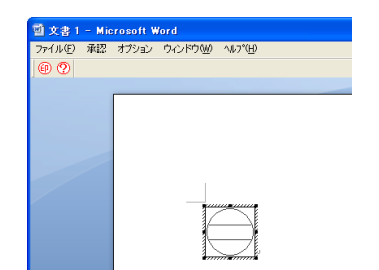

図 3-3 日付印へったんオブジェクトが挿入され、ア 図 3-4 オブジェクト以外の部分をクリックすればオ メニューに入れ変わっている。

| 7711  | Ð   | 編集( | Ð | 表示  | Ŵ   | 挿入( | 2 4 | 1. | 2 : | ワール  | Ð   | 野線( | <u>A</u> ) | 540 |
|-------|-----|-----|---|-----|-----|-----|-----|----|-----|------|-----|-----|------------|-----|
| De    | : 🖬 | 10  | 8 | @ [ | 1 2 | 1 2 | Ra  |    | 0   | K7 . | 10. |     | 100        | 56  |
| 10 1  | 1.  |     |   |     |     |     |     |    |     |      |     |     |            |     |
|       | 6   | 4   | 2 | 8   | z   |     | 6   | 0  | 10  | 12   | 16  | 16  | 13         | 20  |
| line. |     |     |   | -   |     | 1   |     | -  |     |      |     |     |            |     |
|       | _   |     | _ | _   | _   | _   | _   | _  | _   | _    | _   | _   | _          | _   |
|       |     |     |   |     |     |     |     |    |     |      |     |     |            |     |
|       |     |     |   |     |     |     |     |    |     |      |     |     |            |     |
|       |     |     |   |     |     |     |     |    |     |      |     |     |            |     |
|       |     |     |   |     |     |     |     |    |     |      |     |     |            |     |
|       |     |     |   |     |     |     |     |    |     |      |     |     |            |     |
| 14    |     |     |   |     |     |     |     |    |     |      |     |     |            |     |
| 8     |     |     |   |     |     |     |     |    |     |      |     |     |            |     |
| 2     |     |     |   |     |     |     |     |    |     |      |     |     |            |     |
|       |     |     |   |     |     |     |     |    |     |      |     |     |            |     |
|       |     |     |   |     |     |     |     |    |     |      |     |     |            |     |
|       |     |     |   |     |     |     |     |    |     |      |     |     |            |     |
|       |     |     |   |     |     |     |     |    |     |      |     |     |            |     |
|       |     |     |   |     |     |     |     |    |     |      |     |     |            |     |
|       |     |     |   |     |     | 1.  |     |    |     |      |     |     |            |     |
|       |     |     |   |     |     |     |     |    |     |      |     |     |            |     |
|       |     |     |   |     |     |     |     |    |     |      |     |     |            |     |
|       |     |     |   |     |     |     |     |    |     |      |     |     |            |     |

クティブとなっている。メニューが日付印ペったんの ブジェクトがアクティブな状態は解除され、メニュー は MS-Word のメニューに戻る。日付印の印影は未 押印のため破線になっている。

3-2. 押印ダイアローグ

「日付印ペったん」オブジェクトがアクティブな状態ではメニュー及びツールバーは日付印ペったんにメニュー/ツールバーに入れ替わっています。 メニュー「承認」->「承認押印」を選択するか、ボタン ⑩ をクリックすることにより押 印ダイアローグが表示します。

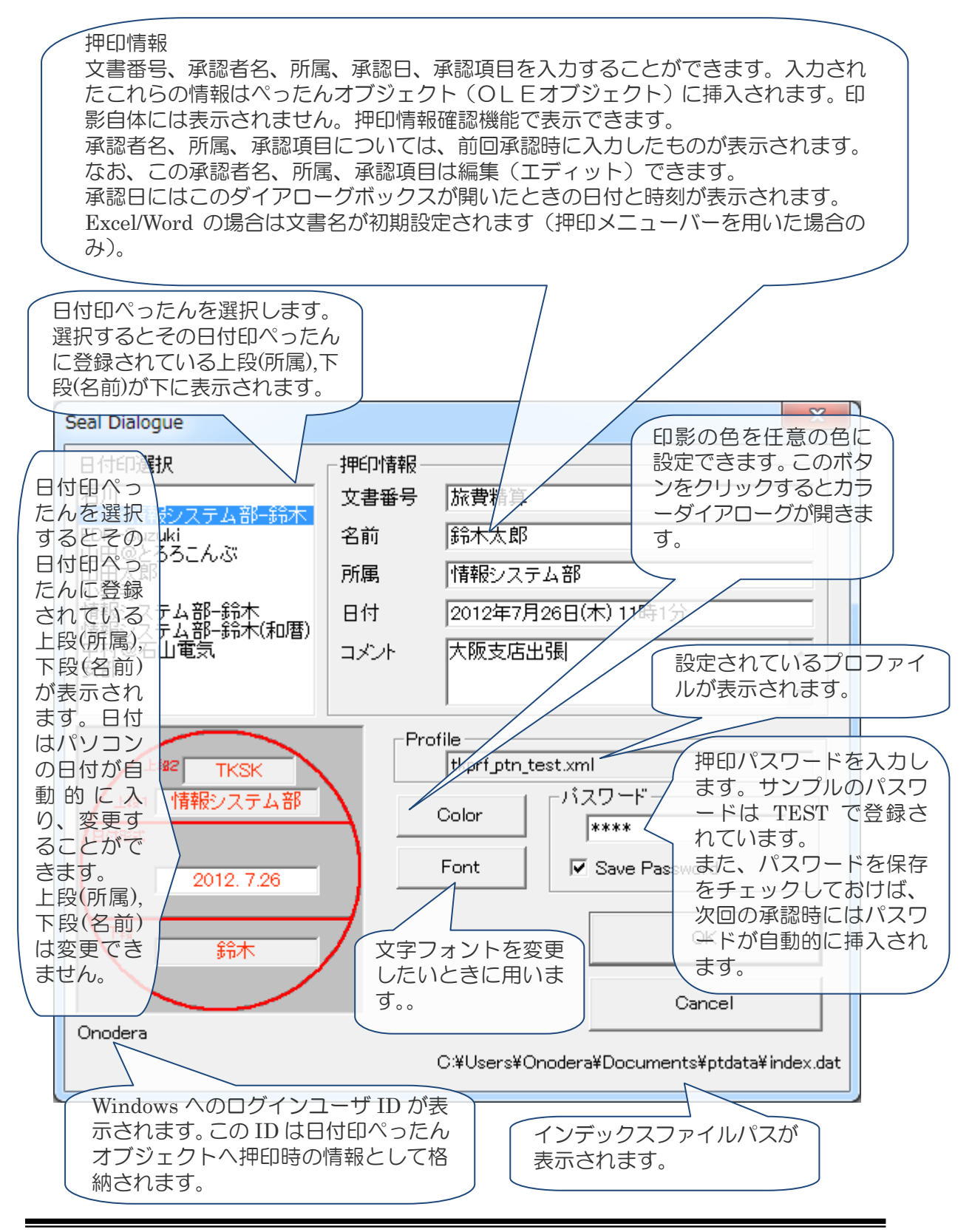

| Stamp Selection    | Seal Information - |                                                    |
|--------------------|--------------------|----------------------------------------------------|
| Judy<br>Delivere   | Document           |                                                    |
| Belinda            | Name               |                                                    |
|                    | Section            |                                                    |
|                    | Date May           | 19 2011(The) 22:48                                 |
|                    | Comment            |                                                    |
|                    |                    | rofile                                             |
| 上段2<br>上段1<br>日付形式 |                    | Password<br>Save Password                          |
| 上段1<br>日付形式<br>下段  |                    | Color<br>Password<br>Save Password<br>OK<br>Cancel |

英語環境では右のようになります。

押印ボタンをクリックすれば押印されます。

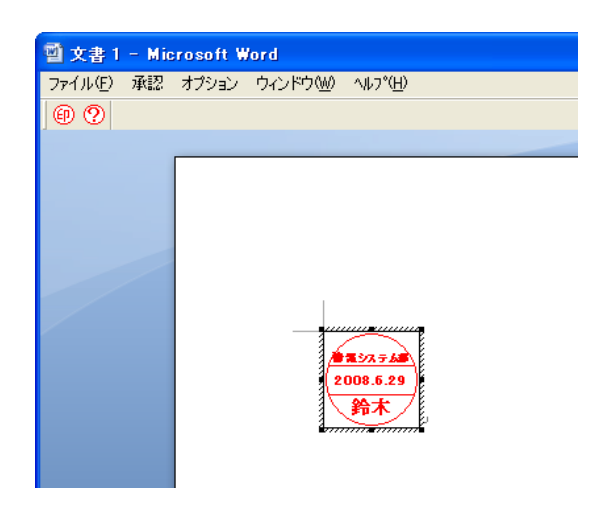

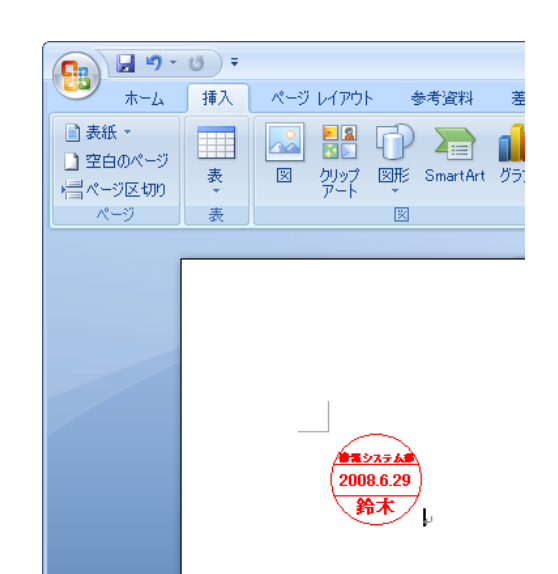

図 3-6 押印した状態ではオブジェクトはアクティブ 図 3-7 オブジェクト以外の部分をクリックすることに いる。

なまま。メニューは日付印ぺったんのものになってより日付印ぺったんオブジェクトはアクティブでなく なり、メニューは MS-Word のものに戻る。

日付印ペったんオブジェクト以外の部分をクリックすれば、MS-WORD のメニュー に戻り ます。(図 3-7)

3-2-1.色の設定ダイアローグ

ボタン[Color]をクリックすると「色の設定」ダイアローグが開き、印影の色を任意に設定できます。印影の色のデフォルト値は 朱肉色 RGB(255,44,1)です。

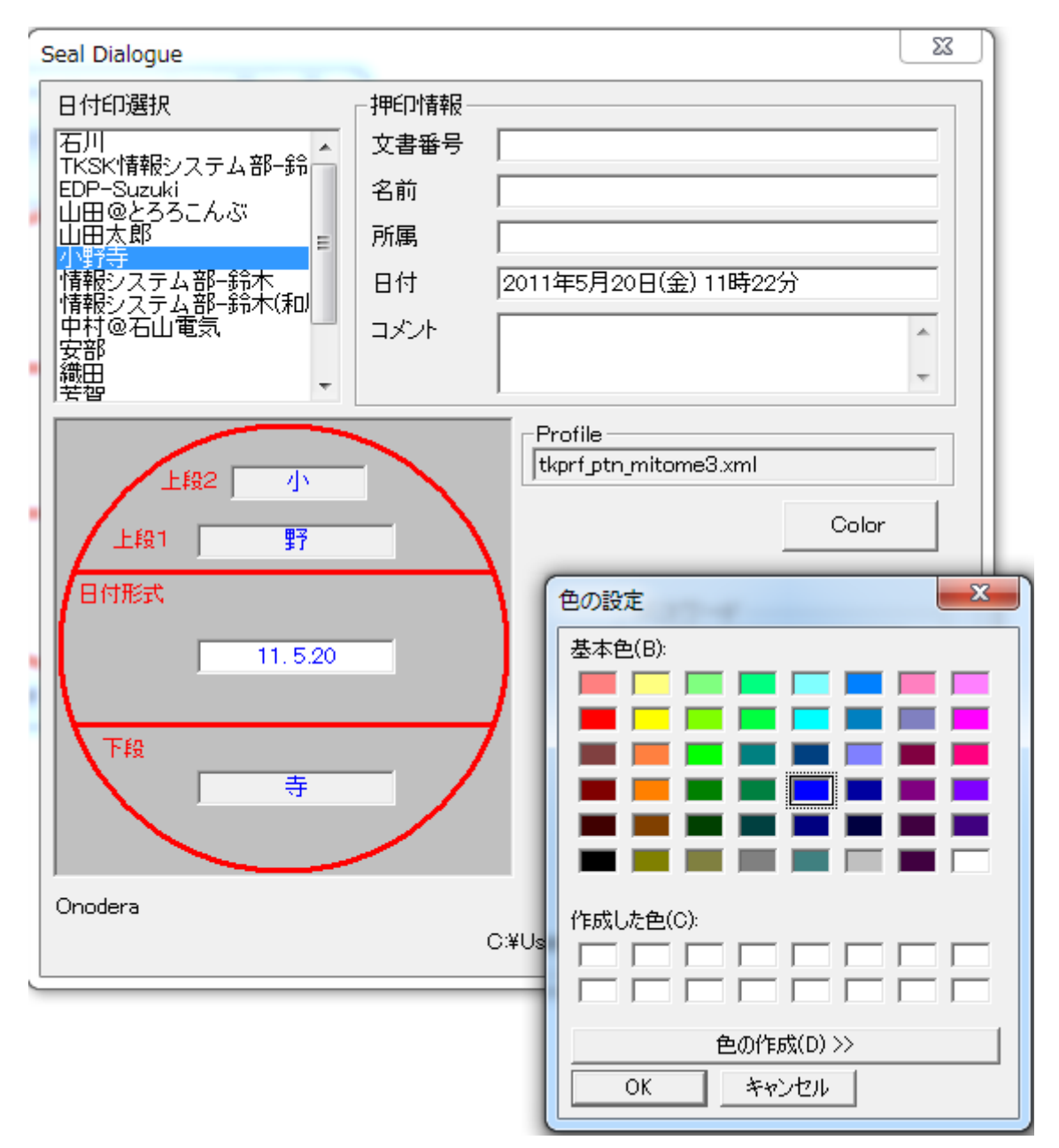

3-2-2.文字フォントの変更

ボタン[Font]をクリックすると「フォント設定」ダイアローグが開き、印影を構成する文字のフォントを設定できます。

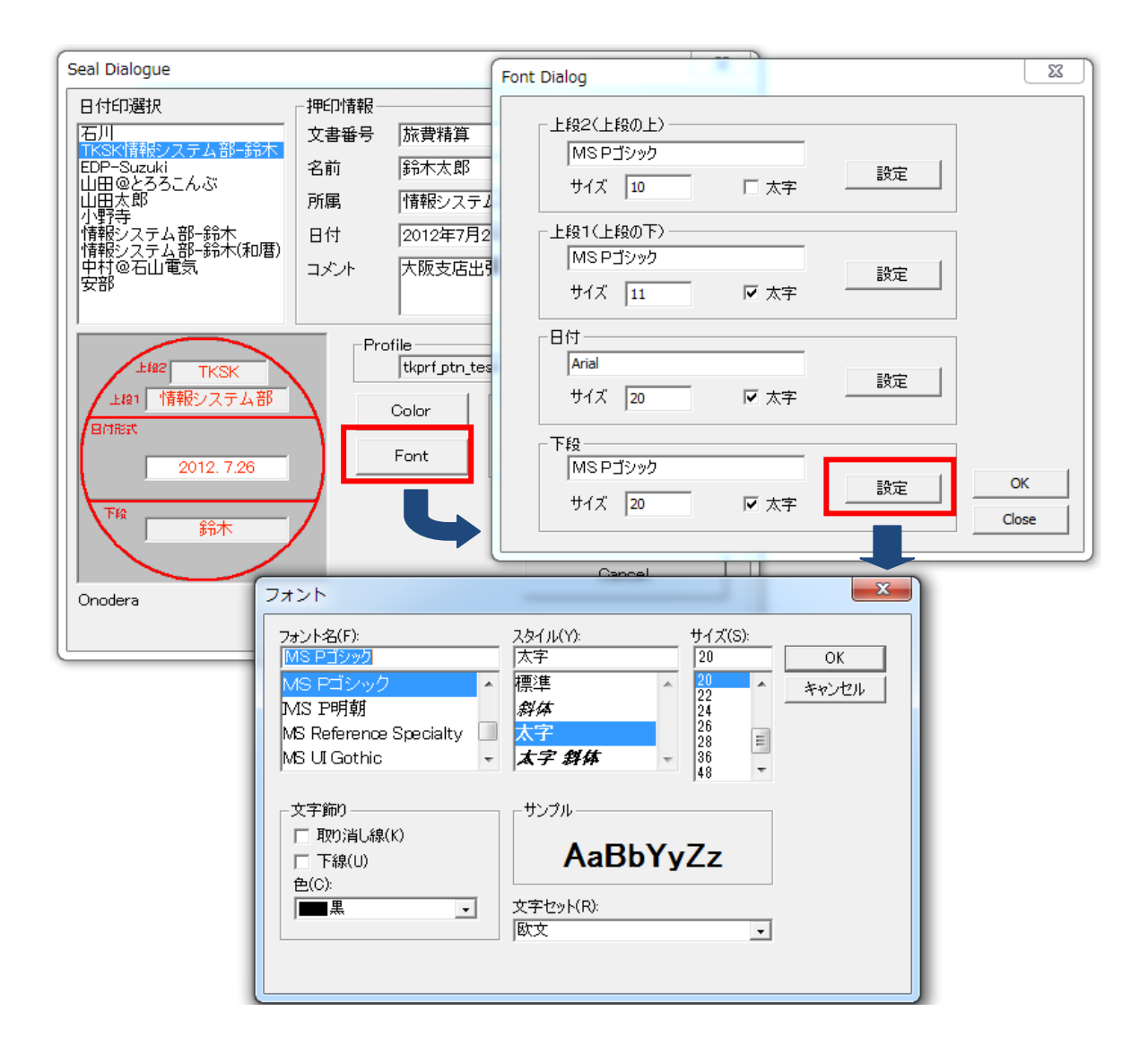

文字フォントは管理ツールでも設定できます。 優先度は次の順番になります。

- ① 押印ツールでの設定
- ② 管理ツールでの設定
- ③ プロファイルの設定

3-2-3.文書番号への Excel/Word 文書名の初期設定

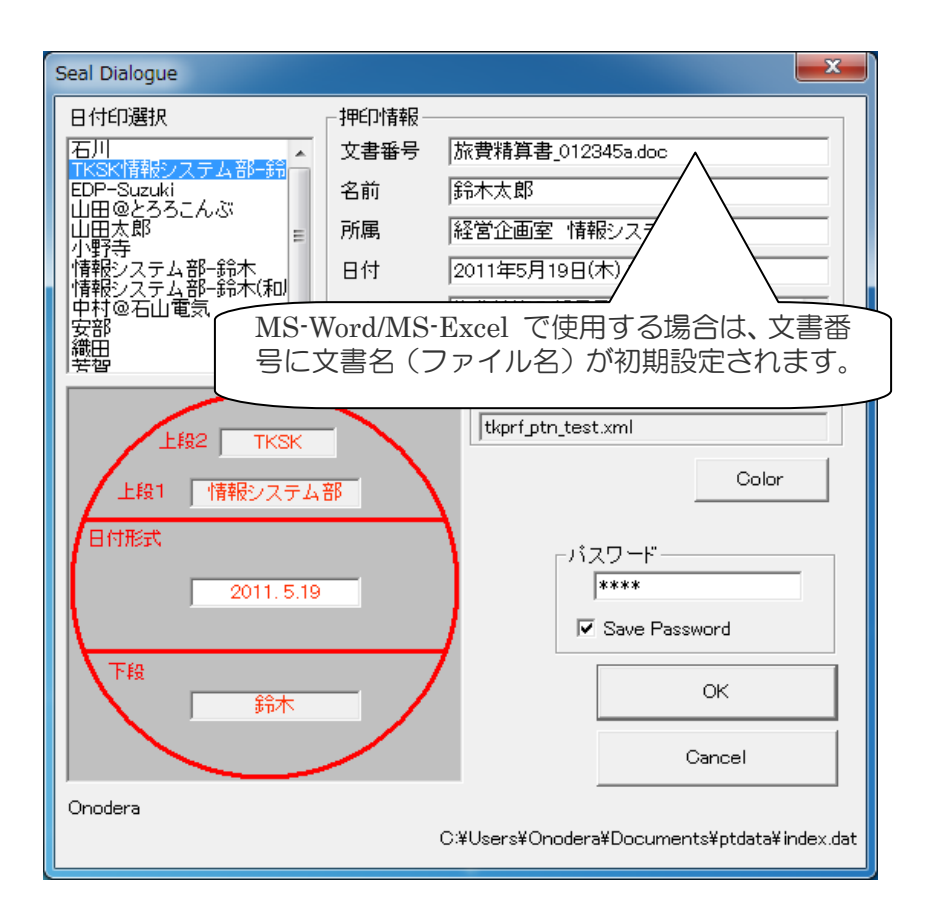

MS-Word/MS-Excel 用押印メニューバーを用いて押印する場合、押印ダイアローグ(Seal Dialogue)の文書番号にドキュメント名が初期設定されます。

MS-Word 押印メニューバー Ver1.4.3 及び MS-Excel 押印メニューバー Ver1.3.5 は押印 ボタンをクリックした際にドキュメントフォルダー下の hanko.ini に文書名を出力します。

hanko.ini の例

[Common] DocumentNo=受注管理 2010.xls

日付印ぺったん はこの情報を読み込み、押印ダイアローグの文書番号に初期値設定します。

#### チュートリアル2. 押印

日付印ぺったんにサンプルとして標準添付されているインデックスファイル index.dat を用いて、「情報システム部の鈴木さん」の日付印を押印します。

手順1) MS-Word を起動します。

| 🛛 🖬 🖷                   | <u>י</u> ר 10 | <b>-</b>  |     |            |    |      |     | 文  | 書 1 | - Mic | croso | ft W | ord |    |    |     |    |      |    |    |      |    | x        |
|-------------------------|---------------|-----------|-----|------------|----|------|-----|----|-----|-------|-------|------|-----|----|----|-----|----|------|----|----|------|----|----------|
| ファイル                    | ホーム           | 挿         | Л   | <i></i> ~- | ジレ | イアウト |     | 参考 | 資料  | ź     | 豊し込   | み文   | 書   | 校開 | 3  | 表示  |    | 開発   | E  | 付印 | ペッたん |    | ۵ 🕜      |
| 020<br>23,1051<br>98 98 | 0             | バージョン     | が情報 |            |    |      |     |    |     |       |       |      |     |    |    |     |    |      |    |    |      |    |          |
| 押<br>印                  | + /           | o. 11 – Ť |     |            |    |      |     |    |     |       |       |      |     |    |    |     |    |      |    |    |      |    |          |
|                         | lth           | ~~~       |     |            |    |      |     |    |     |       |       |      |     |    |    |     |    |      |    |    |      |    |          |
|                         | 2             | 4 6       | 8   | 10         | 12 | 14   | 16  | 18 | 20  | 22    | 24    | 26   | 28  | 30 | 32 | 34  | 36 | 38   | 40 | 42 | 44   | 46 | 48 🖏     |
| 1 1 2 1 3 1 4 1 5       |               |           |     |            |    |      |     |    |     |       |       |      |     |    |    |     |    |      |    |    |      |    |          |
|                         |               |           |     |            |    |      |     |    |     |       |       |      |     |    |    |     |    |      |    |    |      |    | ō        |
|                         |               |           |     |            |    |      |     |    |     |       |       |      |     |    |    |     |    |      |    |    |      |    | <b>∓</b> |
| ページ: 1/                 | /1 文語         | 字数: 0     | 日本  | 語          | 挿2 | \€−ľ | : 📍 |    |     |       |       |      |     |    | 1  | 2 I | 10 | 0% ( | Θ_ | _  | 0    | _  | + .;;    |

手順2) 押印メニューを用いて押印します。

手順3) メニュー「承認」->「承認押印」を選択するか、ボタン<sup>1</sup> をクリックしてください。

承認ダイアローグが開きますので、日付印選択リストから「情報システム部-鈴木」を選択し、 承認情報(文書番号、承認者名、所属、コメント)を適当に記入します。日付は自動的に入力さ れます。パスワードには"TEST"を入力します。(図 3-5)

手順4) 押印ボタンをクリックします。 押印ダイアローグは閉じ、押印されます。(図 3-6) 日付印ぺったんオブジェクト以外の部分をクリックすれば、MS-WORD<sup>\*</sup>のメニュー<sup>\*</sup>に戻りま す。(図 3-7)

以上で押印についての説明は終わりです。問題なく押印できましたでしょうか。 次は、押印時に入力した承認情報を確認します。

手順5)この文書を適当な名前で保存して、MS-WORDを一旦終了します。

ノート)このチュートリアルでは手動でオブジェクトリストから日付印ぺったんを選択するという少々煩雑な操作を行いましたが、MS-WORD,MS-EXCEL にはボタン一発で挿入できる便利なツールバーが用意されています。「2-4. Excel/Word ツールバー」を参照してください。

## 4. 押印情報の確認

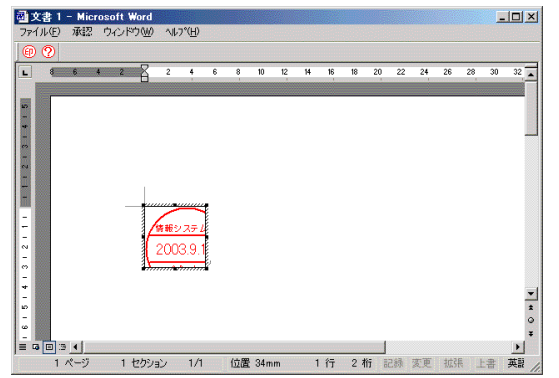

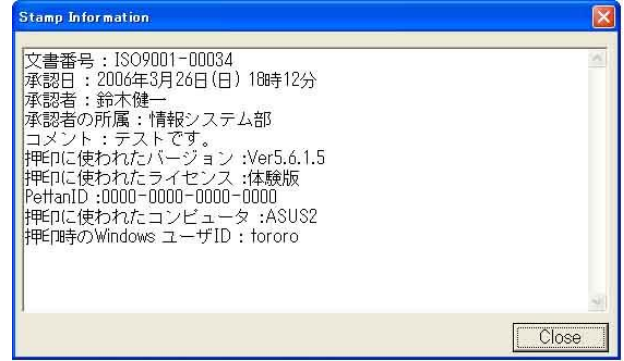

図 4-1 押印情報を確認するためには日付印ペ ったんオブジェクトをアクティブにする必要があり ます。 図 4-2 押印情報が表示されます。

日付印ぺったんオブジェクトには押印情報が保持されています。この押印情報を確認する機能が日付印ぺったんには備わっています。

手順1)日付印ぺったんオブジェクトをダブルクリックし、アクティブにします。(図 4-1)

手順2)メニュー「承認」->「承認確認」を選択するかボタン 🎱 をクリックします。

押印情報確認ダイアローグが開き、押印時に入力した情報が確認できます。(図 4-2)

## また、押印に使われたコンピュータの名前、押印時の Windows ログインユーザ ID も確認で きます。

ノート)日付印ペったんオブジェクトを他の文書からコピーしてきても、文書番号が違うので不正が見抜くことができます。また、押印に使われた日付印ペったんのバージョン、ライセンス ID もオブジェクトに保持され、 確認できますので正規ライセンスを購入していないユーザによる押印と区別ができ、セキュリティーは守ら れます。なお、ライセンス ID には企業名を設定することができます。 チュートリアル3. 押印情報の確認

チュートリアル2で挿入した日付印ペったんオブジェクトの承認情報を確認します。

手順O)チュートリアル2で保管した WORD 文書を開きます。

手順1)はんこオブジェクトをダブルクリックします。日付印オブジェクトがアクティブになります。(図 4-1) メニュー及びツールバーボタンは日付印ペったんのものに入れ替わっています。

手順2)メニュー「承認」->「承認確認」を選択するかボタン <sup>22</sup> をクリックします。 承認確認ダイアローグが開き、チュートリアル2で挿入した承認情報が確認できます。(図 4-2) 手順3)ボタン「Close」をクリックし、押印情報ダイアローグを閉じ、ワードを終了します。

## 5. インデックスファイル と ぺったんファイル

日付印ぺったんの印影はインデックスファイル デフォルトファイル名 index.dat とぺったん ファイル(\*\*\*.ptn)とで管理されます。

参考)このインデックスファイルはユーザ毎に作成することもできますし、グループ毎に作成することもできま す。つまり、1ユーザ1インデックスファイルでも、複数ユーザを1つのインデックスファイルにまとめて管理す ることもできます。インデックスファイルは INI 形式のテキストファイルです。メモ帳などで開いて内容を確認 することができます。

[安部]

Data=<Petfile>安部.ptn</Petfile> ---- 個々の日付印のファイル名 Password2=TeHc[B Hash=By81nw --- ぺったんファイル(この例では安部.ptn)の書き換え防止のハッシュコード

## インデックスファイル例

ぺったんファイル例 安部.ptn

<Pettan><Up1>安</Up1><Up2></Up2></Down>部</Down> <PettanID>0000-0000-0000</PettanID><PHash>WYZJZDR6</PHash></Pettan> <Profile>tkprf\_ptn\_default.xml</Profile><Shape><Size><X>19</X><Y>19</Y></Size></Shape> <Date><Format>YYYY.MM.DD</Format></Date> <LicenseId>体験版</LicenseId><Hash>JC2JDWYW</Hash> <*Font><Up2>*<*Name>MS P明朝*</*Name><B>0</B><Size>10</Size></Up2>* <*Up1>*<*Name>MS P明朝*</*Name><B>1</B><Size>12</Size></Up1> <Date></Date> <Low1><Name>MS P明朝</Name><B>1</B><Size>12</Size></Low1></Font>* 

ペったんファイル例( 安部.ptn )

このファイルはテキストファイルですのでメモ帳などで開くことはできますが編集はできません。日付印ぺったん管理ツール ぺったんマネージャ ptmgr.exe を用いる以外の方法でこのファイルを書き換えますとセキュリティーエラーとなります。

下の4行(青字/斜体字部分)<Font>タグで囲まれた部分は日付印ぺったん Ver5.6.3 Rel.3 で 追加された部分です。フォント情報が格納されます。この部分がない場合はフォント情報はプ ロファイルから読み込まれます。 6. 日付印の登録、削除、修正

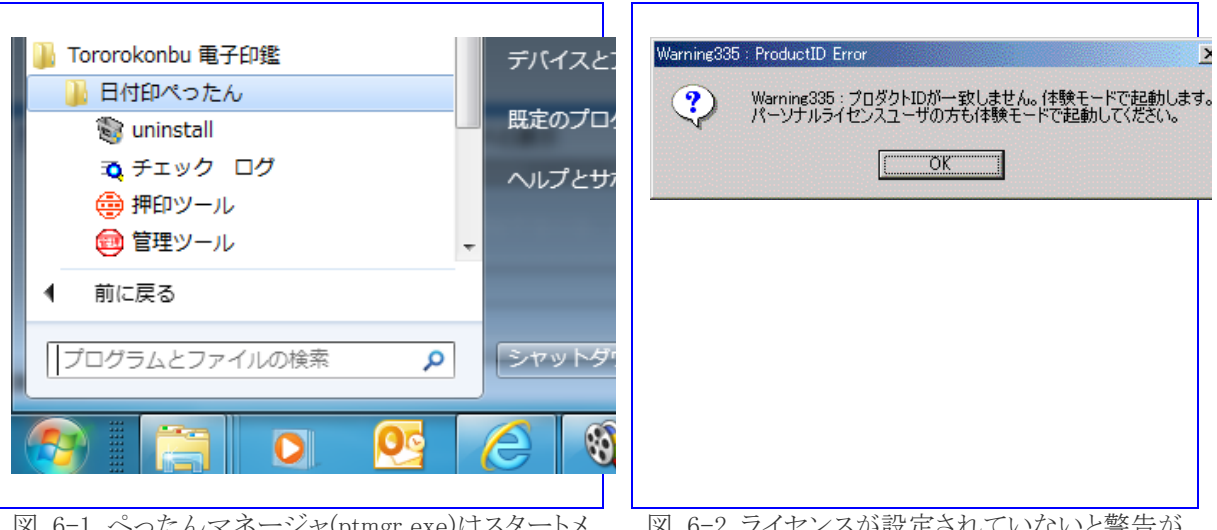

図 6-1 ぺったんマネージャ(ptmgr.exe)はスタートメ ニュー[Tororokonbu 電子印鑑:日付印ぺったん:管 理ツール]から起動します。

図 6-2 ライセンスが設定されていないと警告が 表示されますが、体験使用はできます。

日付印の登録、削除、修正は日付印ぺったん管理ツール ぺったんマネージャ(ptmgr.exe) で行います。

6-1. ぺったんマネージャ(ptmgr.exe)の起動 ペったんマネージャ(ptmgr.exe)の起動手順について説明します。

手順1) ぺったんマネージャ ptmgr.exe をスタートメニュー[Tororokonbu e-Seal:日付印 ぺったん:管理ツール]を選択し起動します。(図 6-1)

「プロダクト ID が一致しませんという警告メッセージが表示されます。(図 6-2) この警告はライセンス ID が設定されていないために表示されます。

OKボタンをクリックします。日付印ペったんマネージャが起動します。(図 6-3)

| 日付印 やったん管理ツール やったんマネ<br>ージャが開きます。<br>日付印を選択(Pettan Name)<br>い時間システム部・時末<br>日日のを30-たん3<br>山田 なお<br>「<br>日前の2週駅(Pettan Name)<br>日は日本部本<br>日日の20-54-24<br>山田 なお<br>「<br>日日の20-54-25<br>山田 なか<br>「<br>日日の20-54-25<br>山田 なか<br>「<br>日日の20-54-25<br>山田 なか<br>「<br>日日の20-54-25<br>山田 なか<br>「<br>日日の20-54-25<br>山田 なか<br>「<br>日日の20-54-25<br>山田 なか<br>「<br>日日の20-54-25<br>山田 なか<br>「<br>日日の20-54-25<br>山田 なか<br>「<br>日日の20-54-25<br>山田 なか<br>「<br>日日の20-54-25<br>山田 なか<br>「<br>日日の20-54-25<br>山田 なか<br>「<br>日日の20-54-25<br>山田 なか<br>「<br>日日の20-54-25<br>日日の20-54-25<br>日の20-54-25<br>日日の20-54-25<br>日の20-54-25<br>日日の20-54-25<br>日日の20-54-54-25<br>日日の20-54-25<br>日日の20-54-25<br>日日の20- |                                            | 🙄 べったんマネーシャ Verb. 6. 2. 1                                                                                                    | N N N N N N N N N N N N N N N N N N N               |
|----------------------------------------------------------------------------------------------------|--------------------------------------------|----------------------------------------------------------------------------------------------------|-----------------------------------------------------|
| 形状<br>横(mm) 縦(mm) ブロファイル(Profile)<br>パージョン州<br>インデックスファイル(Index File Path)<br>C:#hanko¥ptdata¥index.dat Ref 終了 (CL                                                                                                    | †印ぺったん管理ツール ぺったんマネ<br><sup>ジ</sup> ャが開きます。 | 日付印名選択(Pettan Name)<br>日<br>「()(情報):フテム部・録末<br>EDP-50:24)<br>山田大郎<br>小野大部<br>情報シンテム:部・録末<br>情報シンテム:部・録末<br>情報シンテム:部・録末<br>情報シンテム:部・録末<br>情報シンテム:部・録末<br>情報シンテム:部・録末<br>情報シンテム:部・録末<br>情報シンテム:部・録末<br>情報:シンテム:部・録末<br>情報:シンテム:部・録末<br>「日本<br>日<br>大郎<br>「、」)<br>「下段 | i値加(ADD)<br>削線(DELETE)<br>修正(EDIT)<br>インポート(Import) |
| 企業ライセンス設定 とろろこんぶシステム工房                                                                                                    |                                            | 形状<br>横(mm)      ブロファイル(Profile)<br>インデックスファイル(Index File Path)<br>CV¥hanko¥ptdata¥index.dat                                                                                                    | バージョン情報(Info)<br>終了 (CLOSE)                         |

## 6-2.. 日付印の追加

日付印を新たに登録するにはボタン「追加(Add)」をクリックします。 ボタン「追加(Add)」をクリックすると追加ダイアローグボックスが開きます。

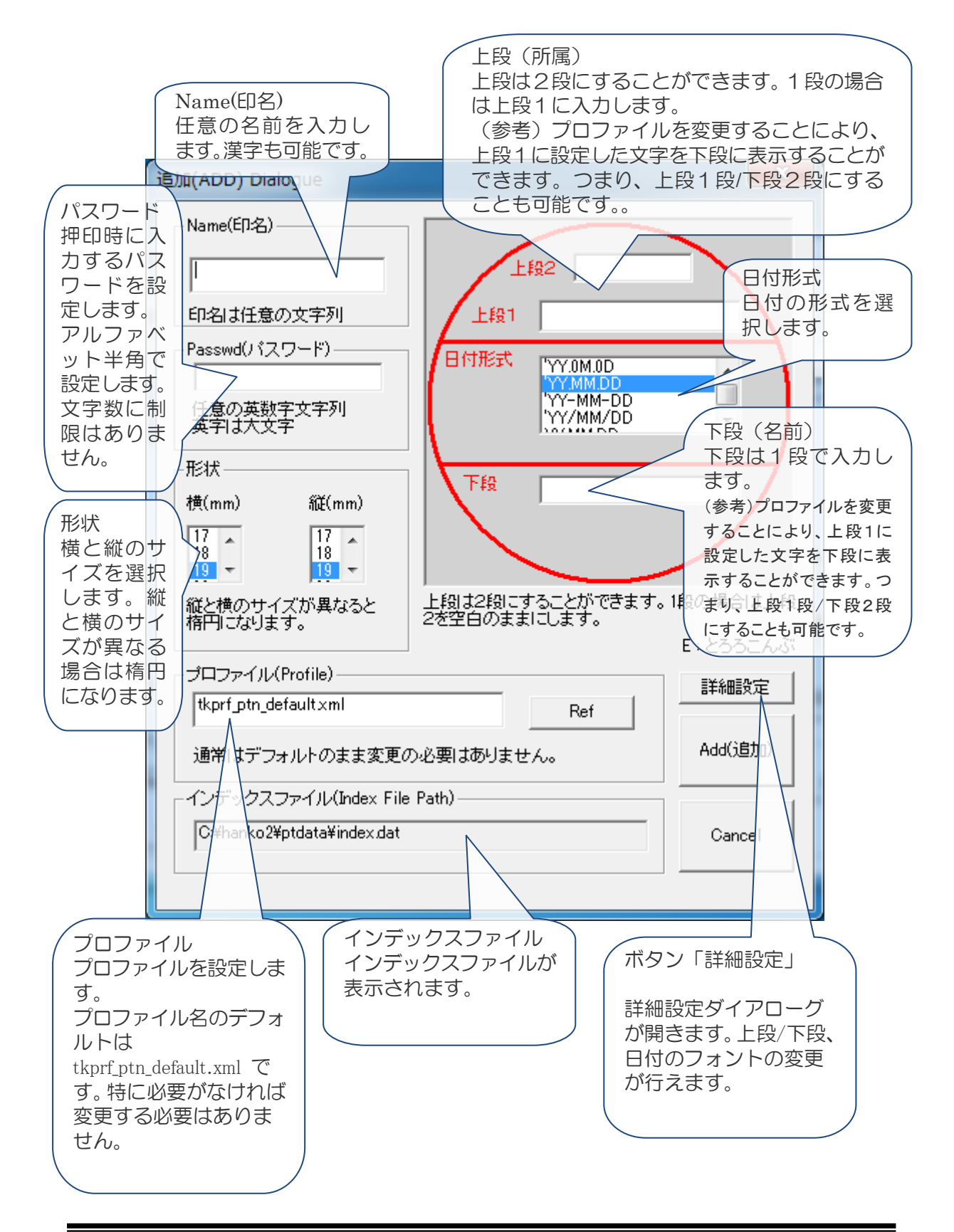

## 6-3. 日付形式

日付形式は次の表のようになります。

|    | 日付形式         | 表示例          | 説明                |
|----|--------------|--------------|-------------------|
|    | ' YY. OM. OD | ' 10. 05. 25 | 1桁の場合は0を挿入        |
|    | 'YY. MM. DD  | ' 10. 5.25   |                   |
|    | 'YY-MM-DD    | '10- 5-25    |                   |
| Ŧ  | 'YY/MM/DD    | ' 10/ 5/25   |                   |
| 건역 | YY. MM. DD   | 10. 5.25     |                   |
| 麻  | YY-MM-DD     | 10- 5-25     | 1 佐の坦人け半舟フペーフな挿入  |
| 伯  | YY/MM/DD     | 10/ 5/25     | 1110場百は十月へく一人を伸入。 |
|    | YYYY. MM. DD | 2010. 5.25   |                   |
|    | YYYY-MM-DD   | 2010- 5.25   |                   |
|    | YYYY/MM/DD   | 2010/ 5.25   |                   |
|    | NN. MM. DD   | 22. 5.25     |                   |
| 和  | NN. OM. OD   | 22. 05. 25   | 1桁の場合は0を挿入        |
| 歴  | HNN. MM. DD  | H22. 5.25    | 1桁の場合は半角スペースを挿入   |
|    | HNN. OM. OD  | H22. 05. 25  | 1桁の場合は0を挿入        |
|    | NONE / EMPTY | 日付なし         |                   |

表示例

| ' YY. OM. OD | 'YY. MM. DD | NN. OM. OD | HNN. MM. DD | HNN. OM. OD |
|--------------|-------------|------------|-------------|-------------|
| 情報システム部      | 借欄システム部     | 借報システム部    | 情報システム部     | 情報システム部     |
| 10.05.26     | 10. 5.26    | 22.05.26   | H22. 5.26   | H22.05.26   |
| 鈴木           | 鈴木          | 鈴木         | 鈴木          | 鈴木          |

## 6-4. フォントの設定

追加ダイアローグにて「詳細設定」ボタンをクリックすると 詳細設定ダイアローグが開きます。

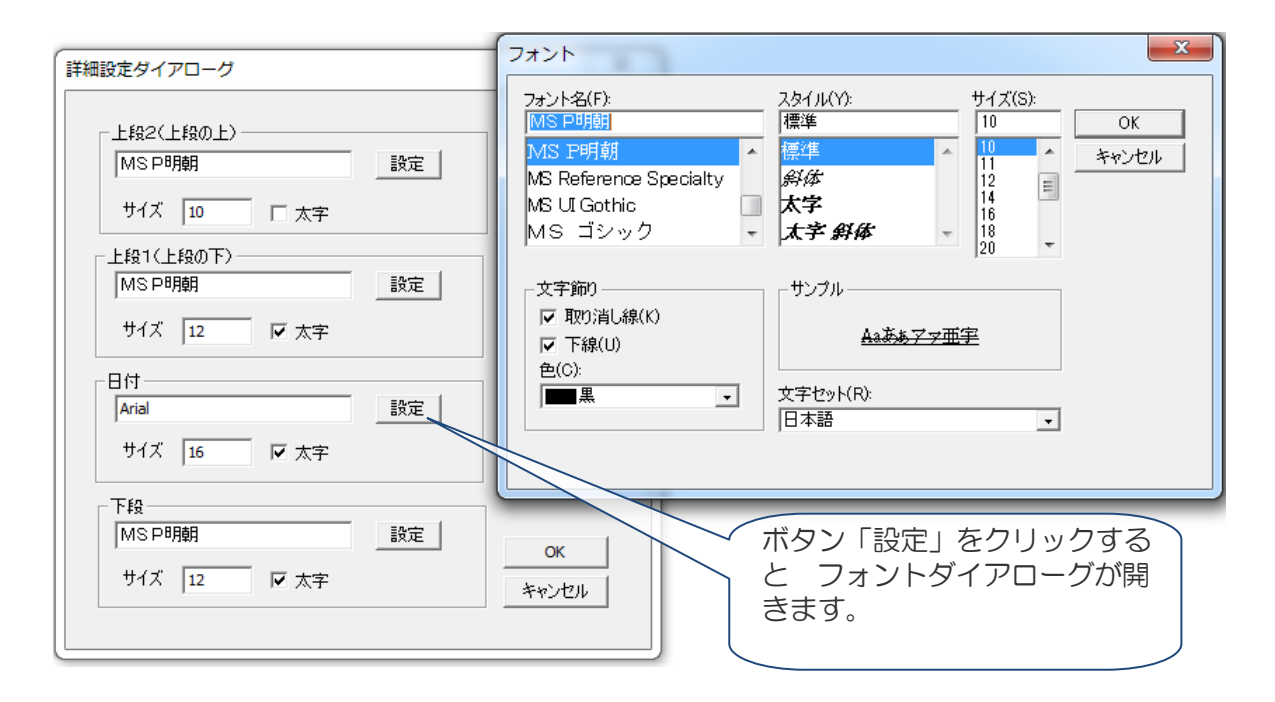

詳細設定ダイアローグを用いて上段/下段、日付のフォントの設定を行うことができます。 初期設定値はプロファイルから読み込まれます。

プロファイルにフォントサイズがAuto に設定されている場合は文字数から最適なサイズに自動設定されます。

プロファイルについては42ページの「8. プロファイルについて」を参照してください。

| プロファイル例 | tkprf_ptn_ | _default.xml |
|---------|------------|--------------|
|---------|------------|--------------|

| 〈Profile〉                                                                                                    | Ĺ |
|----------------------------------------------------------------------------------------------------|---|
| Shape>     Cの Font タク C囲まれに部方が許     M ダイフローグに知知記中されま                                                                         |   |
| <pre><arc><x1>1</x1><y1>1</y1><x2>99</x2><y2>99</y2><pen><widt #="" #<="" pre="" グイアロークに初期設定されま=""></widt></pen></arc></pre> |   |
| <arc2><x1>4</x1><y1>4</y1><x2>96</x2><y2>96</y2><pen><wid< td=""><td></td></wid<></pen></arc2>                               |   |
| <line1><x1>5</x1><y1>34</y1><x2>95</x2><y2>34</y2><pen><width>2<!--/</td--><td></td></width></pen></line1>                   |   |
| <line2><x1>5</x1><y1>66</y1><x2>95</x2><y2>66</y2><pen><width>//Pen&gt;</width></pen></line2>                                |   |
| <line3><x1>5</x1><y1>32</y1><x2>95</x2><y2>32</y2><pen><widt 0th=""></widt></pen></line3>                                    |   |
| <line4><x1>5</x1><y1>68</y1><x2>95</x2><y2>68</y2><pen><w< td=""><td></td></w<></pen></line4>                                |   |
|                                                                                                    |   |
| <up2><x>50</x><y>20</y> <font><name>MS P ゴシック0<size>10</size></name></font> </up2>                                           |   |
| <up1><x>50</x><y>32</y> <font><name>MS P ゴシック</name><b>1</b><size>Auto</size></font> </up1>                                  |   |
| <date><x>50</x><y>57</y><font><name>Arial</name><b>1</b><size>10</size></font> </date>                                       |   |
| <low1><x>50</x><y>70</y> <font><name>MS P ゴシック</name><b>1</b><size>Auto</size></font> </low1>                                |   |
|                                                                                                    |   |

6-5. ぺったん ID 設定ダイアローグ

体験使用、あるいはパーソナルでボタン「Add(追加)」をクリックするとぺったん ID 設定ダイアローグが開きます。

パーソナルライセンスで登録する場合はライセンス証書に記載されているぺったん ID と登録 キーを設定し、ボタン「OK」をクリックしてください。

体験使用する場合は ぺったん ID は 0000-0000-0000 に、登録キーの入力は必要ありません。

| ペったんID設定ダイアローグ           |                                     |
|--------------------------|-------------------------------------|
|                          | ペったんID<br>0000-0000-0000-0000       |
| · 小                      | べったんIDはライセンス証書に記載されています。            |
| 渕<br>(体験使用では上段下段の文字合計が全角 | 体験使用する場合は「0000-0000-0000」に設定してください。 |

## 6-6. 日付印の削除

削除する日付印を選択します。

| 🧰 ぺったんマネージャ Ver5. 6. 1. 0                                                                         | ×                                   |
|---------------------------------------------------------------------------------------------------|-------------------------------------|
| 日付印名選択(Pettan Name)<br>FDP-Suzuki<br>TKSY情報システム部-鈴木<br>情報システム部-鈴木<br>情報システム部-鈴木(和暦)<br>日付形式<br>下段 | 〕追加(ADD)<br>肖ᆙ徐(DELETE)<br>修正(EDIT) |
| 形状<br>横(mm)   縦(mm)                                                                               | バージョン情報(Info)                       |
| インデックスファイル (Index File Path)<br>c ¥hanko¥index.dat<br>License Key 体験                              | 終了(CLOSE)                           |

ボタン[削除]をクリックします。

## 6-7. 日付印の修正

日付印を修正するには、修正する印名を選択して、ボタン「修正(Edit)」をクリックします。 修正ダイアローグボックスが開きます。

| 修正ダイアログ                                                                                                    | ×            |
|----------------------------------------------------------------------------------------------------|--------------|
| Name(印名)       情報システム部-鈴木                                                                                     |              |
| Passwd(パスワード)         上段1         情報システ           日付形式         YY.MM.DD           任意の英数字文字列         YYY.MM.DD |              |
| 形状<br>横(mm) 縦(mm)<br>17 18 19 19 19 19 19 19 19 10 10 10 10 10 10 10 10 10 10 10 10 10                        |              |
| プロファイル(Profile)<br>tkprf_ptn_default.xml Ref                                                                  | 体験           |
| インデックスファイル(Index File Path)<br>C:¥hanko2¥ptdata¥index.dat                                                     | OK<br>Cancel |

| エディットボックス | 説明                                   |
|-----------|--------------------------------------|
| 上段 1,上段 2 | 上段は2段にすることができます。1段の場合は上段1に入力します。     |
| 日付形式      | 日付の形式を選択します。                         |
| 下段(名前)    | 下段は1段で入力します。                         |
| 形状        | 横と縦のサイズを選択します。縦と横のサイズが異なる場合は楕円になります。 |
|           |                                      |

参考)詳細設定ボタンをクリックすると詳細設定ダイアローグが開きます。この際の初期設定値は .ptn ファ イル中の Font タグ に記載されている値になります。

.ptn ファイル中に Font タグが存在しない場合はプロファイル中の Font タグ に記載されている値になります。

#### 6-8. インポート機能による一括登録

企業ライセンスユーザは CSV 形式のファイルを読み込むことで一括登録が行えます。 デリミタ区切り文字はカンマ「,」である必要があります。

6-8-1. 読み込むファイルの形式

|   | 項目名     | 例                     | 備考                                                        |
|---|---------|-----------------------|-----------------------------------------------------------|
| 1 | 日付印の名前  | 鈴木                    |                                                           |
| 2 | 初期パスワード | TEST                  |                                                           |
| 3 | 上段1     | 情報システム部               |                                                           |
| 4 | 上段 2    |                       | 指定しない場合はスペースを入れて<br>ください。「, ,」にしてください。<br>「,,」だとエラーになります。 |
| 5 | 下段      | 鈴木                    |                                                           |
| 6 | プロファイル名 | tkprf_ptn_default.xml |                                                           |
| 7 | 横サイズ    | 19                    |                                                           |
| 8 | 縦サイズ    | 19                    |                                                           |
| 9 | 日付形式    | YYYY.MM.DD            |                                                           |
|   |         |                       |                                                           |

例)

山川, TEST, 情報システム部, ,山川, tkprf\_ptn\_default.xml, 19, 19, YYYY.MM.DD 鈴木, TEST, 情報システム部, ,鈴木, tkprf\_ptn\_default.xml, 19, 19, YYYY.MM.DD 山田, TEST, 情報システム部, TK, 山田, tkprf\_ptn\_default.xml, 19, 19, YYYY.MM.DD

注)1つのインデックスファイルに登録できる日付印は最大100です。100を超える場合はインデックスファ イルを分割してください。(Ver5.6.2 Rel.3 以前は75)

#### 6-8-2. 読込みの手順

| BHIRDS@RPotton Name)                       |                 | 3818(40.00           |
|--------------------------------------------|-----------------|----------------------|
| TELEBRE COLFTER BOR                        |                 | MRGBLITD             |
| 山田大和                                       | Arren           | 発言(1007)             |
| 「朝鮮ンステム県一田市<br>「朝鮮ンステム県一根市の周辺」<br>「東京の石山道文 |                 |                      |
| 925                                        |                 |                      |
|                                            | 78              |                      |
|                                            |                 | 47,48-1-04000        |
|                                            |                 | ここをグリック              |
| Rice<br>Rice                               | 282294(1)/95860 |                      |
| 1000 1 1000                                |                 | 11-950 <b>00</b> 000 |
| -C/#9523+46.04exF                          | An Puero        | M7 CLOSE             |
| Citizet diplocatedos cal                   | Far             |                      |
| 金属シイビク設定                                   | とうろこんがシステム工業    |                      |

| Import                                                           |                       |
|------------------------------------------------------------------|-----------------------|
| Import File<br>CSV形式のファイルを設定してください。                              | Ref                   |
| 1つのインデックスファイルへの最大登録数は100<br>です。100を越える場合はインデックスファイルを<br>分けてください。 | 実行(Run)<br>閉じる(Close) |
|                                                                  | IHOQ(Close)           |

ボタン「インポート」をクリックします。

インポートするファイルを指定してボタン「実行」をクリックします。

手順 1) ぺったんマネージャを起動し、ボタン「インポート」をクリックします。 手順 2) Import ダイアローグが開きますので、インポートする cvs ファイル名を指定してボタ ン「実行」をクリックします。

参考) .ptn ファイル中の Font タグ にはプロファイル中の Font タグ に記載されている値が設定されます。

チュートリアル4 自分の名前の登録

チュートリアル2、3では日付印ペったんに添付されているサンプルのインデックスファイル index.datを用いました。このインデックスファイルには既に「情報システム部 鈴木」のぺっ たんが登録されています。

次に、このインデックスファイルに自分の名前のぺったんを追加します。以下の説明では、名 前を「佐藤」と仮定していますが、自分の名前に置き換えて操作して下さい。

ノート)体験モードでは、上段と下段の文字数の合計が全角2文字(半角4文字)に制限されています。 この制限を越える場合には登録キーが必要になります。登録キーはパーソナルライセンスご購入の方にお 送りしております。

手順1)管理ツール ptmgr.exe を起動します。 エクスプローラ上で管理ツール ptmgr.exe をダブルクリックするなどして起動します。 「プロダクト ID が一致しませんという警告メッセージが表示されます。この警告はライセン ス ID が設定されていないために表示されます。 (図 6-1)

OK ボタンクリックし、「体験モード」で使用してください。 管理ツールが起動されます。(図 6-2)

手順3)ボタン「追加(Add)」をクリックします。 追加ダイアローグが開きます。

手順4)次のように入力します。(図 6-3)印名:佐藤 上段:佐 下段:藤 パスワード:TEST

手順5)「Add(追加)」ボタンをクリックします。 企業ライセンス ID が設定されていない場合はぺったん ID 設定ダイアローグが開きます。

手順6) ぺったん ID として 0000-0000-0000 を入力します。 登録キーは空のままにします。(図 6-4)

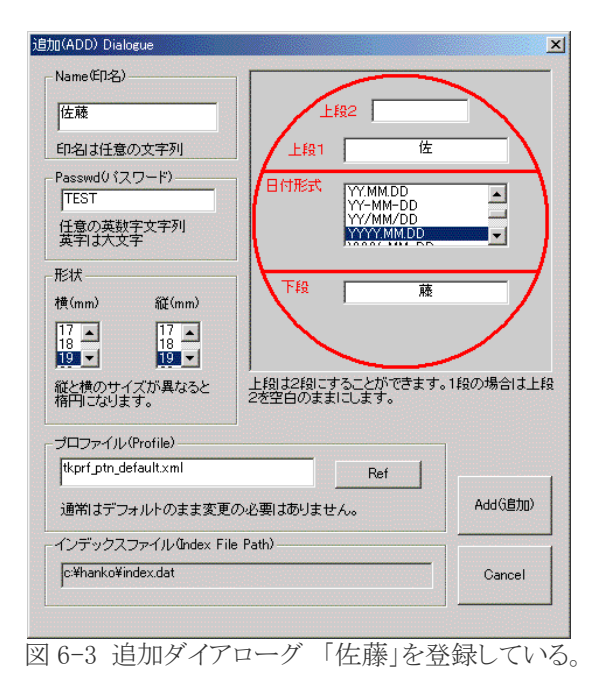

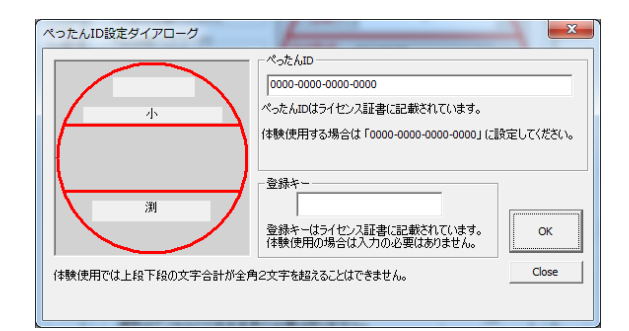

図 6-4 ぺったん ID 設定ダイアローグ 体験使用の場合は 0000-0000-0000 を入力

- 🗆 🗡

NUM

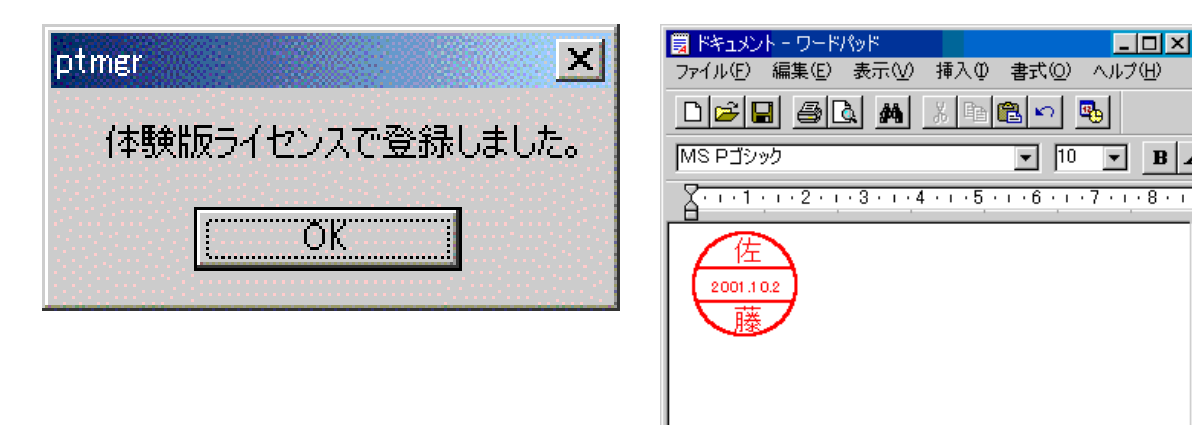

図 6-5 体験使用の場合の表示

図 6-6 登録した日付印を押印する

F1 キーを押すとヘルプを表示します。

手順7)ボタン OK をクリックします。 メッセージ「体験版ライセンスで登録しました。」が表示されれば、上段が「佐」、下段が「藤」 の日付印ぺったんが登録されてます。 (図 6-5)

参考)ぺったんインデックスファイル index.dat をノートパッドなどのエディタで内容を確認してみてください。 また、ファイル 佐藤.ptn が生成されているはずです。

ノート)手順3で登録したぺったん「佐藤」の文字数は全角2文字ですので登録キーは必要ありませんでし た。全角2文字までは登録キーは必要ありませんが、全角2文字を越える場合は登録キーが必要になりま す。登録キーはパーソナルライセンスご購入の際にお送りしております。

企業ライセンスをご購入いただくとライセンス ID をお送りしております。 文字数にかかわらず、登録キーの入力は必要なくなります。また、ライセンス ID には企業名などを指定する ことが出来ます。このライセンス ID はぺったんオブジェクトに挿入され、後で確認することができます。

手順8)押印チュートリアルを参考に押印し、自分の名前が押印できることを確認してくださ い。(図 6-6)

注)文字サイズが小さすぎる場合は、フォントサイズを変更してください。フォントサイズはプロファイルを編 集することで行います。

チュートリアル5 登録キーを用いての登録(全角2文字を越える場合)

先のチュートリアルでは「佐藤」を登録しました。

今度は、「上段:情報システム部 下段:佐藤」を登録します。佐藤は全角2文字でしたので 登録キーは必要ありませんでしたが、今度は全角2文字を越えていますので登録キーが必要に なります。

「上段:情報システム部 下段:佐藤」のパーソナルライセンスを購入し、

ぺったん ID 0000-1234-1234-1234 登録キー 4JZUGEYA

が送られてきたものと仮定します。

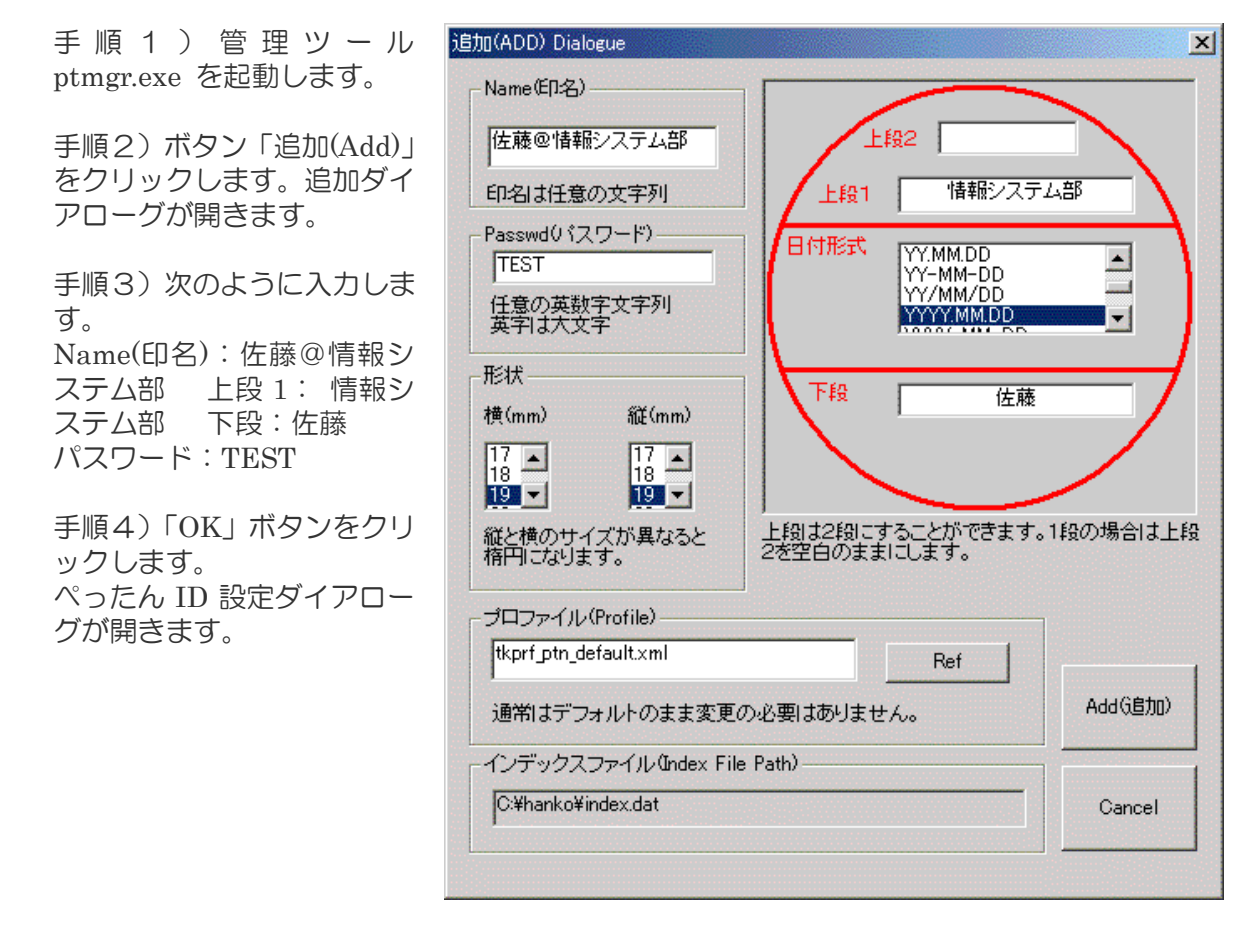

注意) ぺったん ID 設定ダイアローグは企業ライセンス ID を設定していない場合に表示されます。

<u>電子印鑑 日付印ペったん Ver5.6.4 Rel.4</u>

手順5) ペったん ID 0000-1234-1234-1234 登録キー 4JZUGEYA を入力します。

手順6)「OK」ボタンをクリ ックします。

これで上段が「情報システム 部」、下段が「佐藤」の日付 印ぺったんが登録されまし た。

| ぺったんID設定ダイアローグ     | the caracterion                                                                               | ×        |
|--------------------|-----------------------------------------------------------------------------------------------|----------|
| 情報版システム部           | べったんID<br>0000-1234-1234-1234<br>ぺったんIDはライセンス証書に記載されています。<br>体験使用する場合は「0000-0000-0000-0000」に誘 | 定してください。 |
| 佐藤                 | 登録キー<br>4JZUGEYA<br>登録キーはライセンス証書に記載されています。<br>体験使用の場合は入力の必要はありません。                            | ОК       |
| 体験使用では上段下段の文字合計が全角 | 2文字を超えることはできません。                                                                              | Close    |

参考)ペったんインデックスファイル index.dat をノートパッドなどのエディタで内容を確認してみてください。 ファイル「佐藤@情報システム部.ptn」が生成されているはずです。確認してみてください。

手順7)チュートリアル1を 参考に押印し、佐藤@情報シ ステム部が押印できることを 確認します。

| 23                                | [書 1 | - N  | licroso      | oft W | ord |     |     |      |            |          |            |                   |                |      |              |      |                     |            |     |     |    |     |     |      |     |      | _ 🗆 | ×      |
|-----------------------------------|------|------|--------------|-------|-----|-----|-----|------|------------|----------|------------|-------------------|----------------|------|--------------|------|---------------------|------------|-----|-----|----|-----|-----|------|-----|------|-----|--------|
| 77                                | イル(  | E) / | 編集(E         | 表(    | £∓Q | )捐  | 入口  | )書   |            | ツー       | μŒ         | 罫線                | ( <u>A</u> )   | ウル   | ドウ心          | 0 ^  | ルプ(Ŀ                | Ð          |     |     |    |     |     |      |     |      |     | ×      |
|                                   | Ê    |      | 2            | 8     | Q.  | HBC | 8   |      | <b>i a</b> | <b>%</b> | <u>م</u> - | Cit -             |                | 5 B2 |              | ₩    | 4                   | 4          | 85% | ٣   | 2  | *↓  |     | 10.5 | 5 🔹 | B    | י ע | • *    |
| L                                 | 8    | 6    | 4            | 2     | A   | 2   | 4   | 6    | 8          | 10 12    | : 14       | 16                | 18             | 20   | 22           | 24 2 | 6 28                | 3 30       | 32  | 34  | 36 | 38  | 405 | 42   | 44  | 46 4 | 18  |        |
| 📶 101 181 161 141 121 1 121 141 1 | 3 🗉  | 酒 4  | 1            |       |     |     |     |      |            | 情<br>〔   | 報シ.200     | 2.9. <sup>2</sup> | <u>一部</u><br>7 | )    |              |      |                     |            |     |     |    |     |     |      |     |      |     | × 0 ×  |
| F1                                | 次の   | 77-  | ールド          | F5 ;  | 元のサ | イズ  |     | F6 ) | 欠のウ        | 心陀       | 7 F7       | 〕次の               | スペル            | ,ミス  | F8 🗟         | クロ   |                     | F9         | 77- | ルド  | J  | F10 | 最大的 | Ľ    |     |      |     | »<br>• |
|                                   | 形の調  | 割整(  | <u>R</u> ) • | ß     | 6   | オー  | ŀŶı | イプリ  | D - 1      | 1 >      |            | 0                 |                | Ŀ.   | <b>4</b> 1 🛛 | 2    | <mark>&gt;</mark> - | <u>⊿</u> - | Δ.  | - = |    | Ħ   |     |      | -   |      |     |        |
|                                   | 1    | N.   | ージ           |       | 1 セ | ション | /   | 1/1  |            | 位置       | 34 m       | m                 | 1              | 行    | 14           | ii 🗄 | 祿                   | 変更         | 拡張  |     | 上書 | E   | ]本語 | 1    | Ľ   |      |     |        |

## 7. パスワードの変更

パスワードの変更は日付印ぺったん押印 ツール(pettanin.exe)で行います。

パスワード変更手順は次の通りです。

手順 1) スタートメニューから日付印ぺっ たん:押印ツール を起動します。

手順 2) メニュー [設定] → [パスワード の変更 …]を選択します。

パスワード変更ダイアローグが開きます。

| 💮 Pettan - 日付印ペ   | ったん 🗆 🗆 🗙      |
|-------------------|----------------|
| ファイル(F) 承認 設定     | E 表示(V) ヘルプ(H) |
| P                 | ログファイル         |
|                   | 設定             |
|                   | パスワードの変更       |
|                   |                |
|                   |                |
|                   | 1              |
|                   |                |
|                   | /              |
|                   |                |
|                   |                |
|                   |                |
|                   |                |
| Changing Password |                |

手順3) ぺったん選択リストボックスで パスワードを変更するぺったんを選択し、 現在のパスワードと新しいパスワードを 入力します。

注)新しいパスワードは2つのエディットボックス に同じものを入力します。任意の英数字で文 字数に制限はありません。

手順4) OK ボタンをクリックします。

「Password change Success!」が表示さればパスワード変更は完了です。

| Change Password                                                                                                    |                                              | ×            |
|----------------------------------------------------------------------------------------------------|----------------------------------------------|--------------|
| 日付印名<br>EDP-Suzuki<br>下KSK情報システム<br>安部<br>山田 @とろろこんぶ<br>山田 先部<br>小野寺<br>情報システム部-鈴<br>石川<br>石川<br>石川<br>石川<br>石川<br>石川<br>石川<br>石川<br>石川<br>石川 | 古い押印パスワード<br>新しい押印パスワード<br>新しい押印パスワード(確認のため) | OK<br>Cancel |
| Index Path : C:¥User:                                                                                                    | s¥Onodera¥Documents¥ptdata¥index.dat         |              |

| Date Stamp for Windows | ×    |
|------------------------|------|
| Password Change Succ   | ess! |
| OK.                    |      |
| ii                     |      |

チュートリアル6 パスワードの変更

「情報システム部-鈴木」のパスワードを変更します。 現在のパスワードにはTESTを入力します。 新しいパスワードには任意の英数字を入力します。 8. プロファイルについて

区切り線や輪郭円の大きさや位置はプロファイルに保存されています。 区切り線や輪郭円を2重線にすることもできます。 さらに、太さを設定することができ、0(ゼロ)にすれば表示しないという設定も可能です。

このプロファイル (デフォルトファイル名 tkprf\_ptn\_default.xml) はインデックスファイル index.dat と同じフォルダ (デフォルトではマイドキュメント¥ptdata) に置いてください。

プロファイルは XML ファイルで、XML エディタで修正することができます。XML エディタ が無い場合はメモ帳などのテキストエディタでも編集することが出来ます。

プロファイルの選択は日付印ぺったん管理ツール(ぺったんマネージャptmgr.exe)で行います。 ぺったんマネージャを起動し、追加/修正ダイアローグではんこを追加/修正する際に指定しま す。

下の例は追加ダイアローグの例です。

| Name(ED名)                           | 上段2                         | _         |
|-------------------------------------|-----------------------------|-----------|
| 印名は任意の文字列                           | 上段1                         |           |
| Passwd() (スワード)                     | 付形式<br>YY.MM.DD<br>YY-MM-DD |           |
| 任意の英数字文字列<br>英字は大文字                 | YYY/MM/DD<br>YYYY/MM.DD     |           |
| 形状                                  | 下段                          | /         |
| 17 ▲ 17 ▲<br>18 ▲ 17 ▲<br>19 ▼ 19 ▼ |                             |           |
| 縦と横のサイズが異なると 上段 2を5                 | は2段にすることができます<br>習白のままにします。 | 。1段の場合は上り |
| プロファイル(Profile)                     |                             | ٦         |
| tkprf_ptn_default.xml               | Ref                         |           |
| 通常はデフォルトのまま変更の必要                    | はありません。                     | Add(追加)   |
| インデックスファイル (Index File Path)        |                             | ]         |
|                                     |                             | Cancel    |

図 プロファイルは管理ツールでの登録追加時に選択できる。

## 8-1. プロファイルの構造

プロファイルは XML ファイルです。 座標は左上が(0,0)でサイズは 100X100 です。 下にデフォルトのプロファイル tkprf\_ptn\_default.xml を示します。

#### tkprf\_ptn\_default.xml

<?xml version="1.0" encoding="Shift\_JIS" ?>

<Profile> <Shape>

<Arc><X1>1</X1><Y1>1</Y1><X2>99</X2><Y2>99</Y2><Pen><Width>2</Width></Pen></Arc>
<Arc2><X1>4</X1><Y1>4</Y1><X2>96</X2><Y2>96</Y2><Pen><Width>0</Width></Pen></Arc2>
<Line1><X1>5</X1><Y1>34</Y1><X2>95</X2><Y2>34</Y2><Pen><Width>2</Width></Pen></Line1>
<Line2><X1>5</X1><Y1>66</Y1><X2>95</X2><Y2>66</Y2><Pen><Width>2</Width></Pen></Line2>
<Line3><X1>5</X1><Y1>32</Y1><X2>95</X2><Y2>36</Y2><Pen><Width>0</Width></Pen></Line3>
<Line3><X1>5</X1><Y1>66</Y1><X2>95</X2><Y2>66</Y2><Pen><Width>0</Width></Pen></Line3>
<Line3><X1>5</X1><Y1>66</Y1><X2>95</X2><Y2>68</Y2><Pen><Width>0</Width></Pen></Line3>
<Line4><X1>5</X1><Y1>68</Y1><X2>95</X2><Y2>68</Y2><Pen><Width>0</Width></Pen></Line4>
</Pen></Line4></Pen></Width></Pen></Line4></Pen></Pen>

</Shape>

<Up2><X>50</X><Y>20</Y> <Font><Name>MS P ゴシック</Name>CB>0</B><Size>10</Size></Font> </Up2> <Up1><X>50</X><Y>32</Y> <Font><Name>MS P ゴシック</Name>CB>1</B><Size>Auto</Size></Font> </Up1> <Date><X>50</X><Y>57</Y> <Font><Name>Arial</Name>CB>1</B><Size>10</Size></Font> </Date> <Low1><X>50</X><Y>70</Y> <Font><Name>MS P ゴシック</Name>CB>1</B><Size>Auto</Size></Font> </Low1> </Profile>

|       |       |             | 概要               | デフォルト値     |
|-------|-------|-------------|------------------|------------|
| Shape | Arc   | X1,Y1,X2,Y2 | 円の座標             | 0,0,99,99  |
|       |       | Pen:Width   | 線の太さ             | 2          |
|       | Arc2  | X1,Y1,X2,Y2 | 円の座標(2重線用)       | 4,4,96,96  |
|       |       | Pen:Width   | 線の太さ             | 0          |
|       | Line1 | X1,Y1,X2,Y2 | 上の線の座標           | 5,34,95,34 |
|       |       | Pen:Width   | 線の太さ             | 2          |
|       | Line2 | X1,Y1,X2,Y2 | 下の線の座標           | 5,66,95,66 |
|       |       | Pen:Width   | 線の太さ             | 2          |
|       | Line3 | X1,Y1,X2,Y2 | 上の線の座標(2重線用)     | 5,32,95,32 |
|       |       | Pen:Width   | 線の太さ             | 0          |
|       | Line4 | X1,Y1,X2,Y2 | 下の線の座標(2重線用)     | 5,68,95,68 |
|       |       | Pen:Width   | 線の太さ             | 0          |
| Up2   |       | X,Y         | 上段の上の文字列の座標      | 50,20      |
|       | Font  | Name        | 上段の上の文字列のフォント名   | MS P ゴシック  |
|       |       | В           | 上段の上の文字列が太字か否か   | 0          |
|       |       |             | 1:太字 O:太字でない     |            |
|       |       | Size        | 上段の上の文字列の文字サイズ   | Auto       |
|       |       |             | Auto: 文字数から自動設定  |            |
| Up1   |       | X,Y         | 上段の下の文字列の座標      | 50,32      |
|       | Font  | Name        | 上段の下の文字列のフォント名   | MS P ゴシック  |
|       |       | В           | 上段の下の文字列が太字か否か   | 0          |
|       |       |             | 1:太字 0:太字でない     |            |
|       |       | Size        | 上段の下の文字列の文字サイズ   | Auto       |
|       |       |             | Auto:文字数から自動設定   |            |
| Date  |       | X,Y         | 中段(日付)の文字列の座標    | 50,57      |
|       | Font  | Name        | 中段(日付)の文字列のフォント名 | Arial      |
|       |       | В           | 中段(日付)の文字列が太字か否か | 0          |
|       |       |             | 1:太字 0:太字でない     |            |

|      |      | Size | 中段(日付)の文字列の文字サイズ | Auto      |
|------|------|------|------------------|-----------|
|      |      |      | Auto: 文字数から自動設定  |           |
| Low1 |      | X,Y  | 下段の文字列の座標        | 50,70     |
|      | Font | Name | 下段の下の文字列のフォント名   | MS P ゴシック |
|      |      | В    | 下段の下の文字列が太字か否か   | 0         |
|      |      |      | 1 : 太字 0 : 太字でない |           |
|      |      | Size | 下段の下の文字列の文字サイズ   | Auto      |
|      |      |      | Auto: 文字数から自動設定  |           |

丸輪郭線を2重線表示するために Arc2 が、上段下段の区切り線を2重線にするために Line3,Line4 があります。

全ての輪郭線 Arc,Arc2,Line1,Line2,Line3,line4 は太さを設定するためにタグ<Pen><Width>を持っています。このタグ<Pen><Width>をO(ゼロ)にすることにより、「認印」のような日付の無い印鑑も出来るようになります。

プロファイルは既存のものを修正することも出来ますし、いくつでも作成することができます。 数字は全て半角を用いてください。フォントは間違いやすいので注意して記述してください。 お使いのパソコンで用いることの出来るフォントは [スタートメニュー: コントロールパネ ル:フォント] で確認することが出来ます。また、日付印ペったんインストールディレクト リ下のフォルダー ptdata 中のファイル「フォントリスト.txt」には Windows で用いることの 出来る一般的なファンとがリストされています。ご利用ください。

なお、フォントの記述が間違っている場合、Windows がかってにフォントを選択します。フ ォントを変えても印影中のフォントが変わらない場合は、フォント名を再確認してください。 デフォルトのプロファイル tkprf\_ptn\_default.xml の他にいくつかのサンプルプロファイル が付属しております。

| プロファイル名               | 説明           | 例                                  |
|-----------------------|--------------|------------------------------------|
| tkprf_ptn_default.xml | デフォルトのプロファイル | (情報システム部<br>15.11.3<br>金木 第末       |
| tkprf_ptn_wline.xml   | 外丸2重         | 石山電気<br>04.5.29<br>中村              |
| tkprf_ptn_shita2.xml  | 下段が2段        | *##システム#<br>*10.5.29<br>部長<br>#末天雪 |
| tkprf_ptn_wline2.xml  | 外丸2重、区切り線2重  | <u>とちちこんぶ</u><br>04.5.25<br>山田     |
| tkprf_ptn_mitome.xml  | 認印、日付無し      | 石川朝田                               |
| tkprf_ptn_mitome3.xml | 認印、日付無し、3文字  | 小野寺                                |

9. ログの出力

ログには 押印ログと管理ログの2種類があります。

押印ログは押印するたびに押印ツールから出力されます。 管理ログは日付印を追加、編集、削除するたびに管理ツールから出力されます。

9-1. 押印ログ

押印時に押印情報をログ出力することができます。

押印ログの出力先は押印ツールで変更できますが、押印者に変更を許したくない場合は管理ツ ールで押印ログの出力先を設定します。

9-1-1. 押印ログの形式

ログには押印時に押印ダイアローグに入力した押印情報(文書番号、押印日、押印時間、承認 者、所属、コメント)及び Windows ログインユーザ名,コンピュータ名が出力されます。 最後にログ改ざん防止用のハッシュコードが付加されます。

コメントが複数行ある場合は、1行目のみログ出力されます。

ログの出力形式は CSV 形式です。デリミタはパイプ(縦棒)とカンマが選択できます。

ログ出力形式

文書番号, 押印日, 押印時刻, 押印者の氏名, 押印者の所属, コメント, Windows ログインユーザ名, コンピュータ名, ハッシュコード

例

#### パイプ形式の例

Doc No.0088909-003 2010/07/17 14:15 | 鈴木太郎 | 情報システム部 | 部長承認 | Onodera | GB1 | 1XWCYVWB |

CSV(カンマ)形式の例

Doc No. 0088909-003, 2010/07/17, 14:16, 鈴木太郎, 情報システム部, 部長承認, Onodera, GB1, 1YWC2XWG,

9-1-2. 押印ログ出力先の設定

ログの出力先は任意に変更できます。デフォルトの出力先はドキュメントフォルダーです。

ログの出力先の設定は押印ツールおよび管理ツールのどちらでも設定できますが、管理ツール で設定した場合は押印ツールでは設定ができなくなります。 ① 押印ツールでの設定

押印ツール(pettanin.exe)を起動し、メニュー[設定] -> [ログファイル…]を選択します。

| Î | .og FilePath Setting |                                             |    | ×      |
|---|----------------------|---------------------------------------------|----|--------|
| ſ | Log FilePath         |                                             |    | ]      |
|   | C:¥Users¥Onodera¥D   | ocuments¥hanko.log                          |    | Ref    |
|   | 🔽 Output Log         | Log Format(CSV)<br>C Pipe(   ) ⓒ Comma( , ) |    |        |
|   |                      |                                             | OK | Cancel |

ログファイルを出力するには[Output Log]にチェックを付けます。 ログファイルの出力先を変更するにはボタン[Ref]をクリックします。

管理ツールでログの出力先を設定した場合は、[Output Log]にチェックがついていなくてもロ グが出力されます。

② 管理ツールでの設定

管理ツールを起動し、ボタン[押印設定]をクリックします。

| Dialog for MetaData Setting                                  | ×     |
|--------------------------------------------------------------|-------|
| Seal Log<br>FilePath<br>C:¥Users¥Onodera¥Documents¥hanko.log | Ref   |
|                                                              |       |
| C:¥Users¥Onodera¥Documents¥ptdata¥index.dat                  | Close |

押印ログパス(Seal Log Path)を設定し、ボタン[OK]をクリックします。

管理ツールによる押印ログパス設定値は日付印ぺったんデータファイル(インデックスファイル)に書き込まれます。日付印ぺったんデータファイル毎に押印ログパスの設定を行う必要があります。

日付印ぺったんデータファイル中の押印ログパス情報例

[META]

 $\label{eq:lasses} Data=<data><SealLog><path>C:&Users&Documents&hanko.log</path><dlmt>|</dlmt></SealLog></data>$ 

管理ツールで押印ログファイルパスを設定すると押印ツールでは押印ログファイルパスの設定ができなくなります。押印ツールで押印ログパスの設定をできるようにするにはボタン[Clear]をクリックし、押印ログパスの設定値を空白にしてください。

9-1-3. 押印ログのチェック

ログが不正に改ざんされていないことをチェックすることができます。 ログにはハッシュコードが付加されており、ログが不正に修正された場合、ハッシュコードが 一致しなくなります。

ログのチェックには checklog を用います。ログにチェック手順を以下に説明します。

サンプルのログファイル、2行目のログの文書番号が改ざんされています。

Doc No. 0088909-003 2010/07/17 14:15 | 鈴木太郎 | 情報システム部 | 部長承認 | Onodera | GB1 | 1XWCYVWB | Doc No. 0088909-004, 2010/07/17, 14:16, 鈴木太郎, 情報システム部, 部長承認, Onodera, GB1, 1YWC2XWG, Doc No. 0088909-003, 2010/07/17, 14:16, 鈴木太郎, 情報システム部, 部長承認, Onodera, GB1, 1YWC2XWG,

| 手順1)CheckLog を<br>起動します。                            | Check Log Ver1.0.0 2010- 7-15<br>Dヴファイルパス-<br>C¥Users¥Onodera¥Documents¥hanko.log | Ref   |
|-----------------------------------------------------|-----------------------------------------------------------------------------------|-------|
| 手順2)ボタン[Ref]<br>をクリックして、チェ<br>ックするログファイル<br>を選択します。 |                                                                                   |       |
| 手 順 3 ) ボ タ ン<br>[Check]をクリックし<br>ます。               | 4                                                                                 |       |
|                                                     | Total 0 OK 0 NG 0                                                                 | Close |

チェックが実行され結果が表示されます。

| Check Log Ver1.0.0 2010- 7-15                                                                                                    |                  |
|----------------------------------------------------------------------------------------------------|------------------|
|                                                                                                    |                  |
| C:¥Users¥Onodera¥Documents¥hanko.log Ref                                                                                                    |                  |
| Doc No.0088909-003 2010/07/17 14:15 鈴木太郎 情報システム部箇時長承認 Onodera GB1 1XWCYVWB  1XWCYVW<br>Doc No.0088909-004,2010/07/17,14:16鈴木太郎 情報システム部部長承認Onodera,GB1,1YWC2XWG, 18YZCGPC<br>Doc No.0088909-003,2010/07/17,14:16鈴木太郎,情報システム部部長承認Onodera,GB1,1YWC2XWG, 1YWC2XWG | B OK<br>NG<br>OK |
| ログの各行の最右にチェック結果が表記されます。                                                                                                    | _                |
| OK: 問題なし NG: 問題あり                                                                                                    | -                |
| Total 3 OK 2 NG 1                                                                                                    | Close            |
|                                                                                                    |                  |

9-2. 管理ログ

管理ツールで日付印を追加、編集、削除するたびに管理ログが出力されます。

ログ出力形式

| フラグ 日付印ぺったん名 日 時           |  |  |
|----------------------------|--|--|
| フラグは次の通りです。                |  |  |
| ADD 追加<br>EDT 編集<br>DEL 削除 |  |  |
| 例                          |  |  |

# DEL|安部|2012/04/15|23:05|

管理ログの出力先は 管理ツールの設定ダイアローグで変更できます。

| Setting                                               | ×           |
|-------------------------------------------------------|-------------|
| 管理ログ<br>FilePath C:¥Users¥Onodera¥Documents¥ptmgr.log | Ref         |
| 区切り文字 ,                                               |             |
| 言語 English<br>Japanese                                | OK<br>Close |

デフォルトの管理ログ出力先は

ドキュメントフォルダー¥ptmgr.log

になります。

10. 未押印ペったんオブジェクト

日付印ペッタンは押印しない状態であらかじめワードなどで作成したフォーム(様式)に埋め込んでおき、押印の際にはこの埋め込んでおいた日付印ペッタンをダブルクリックするという方法があります。

この場合、サイズは16MMになります。

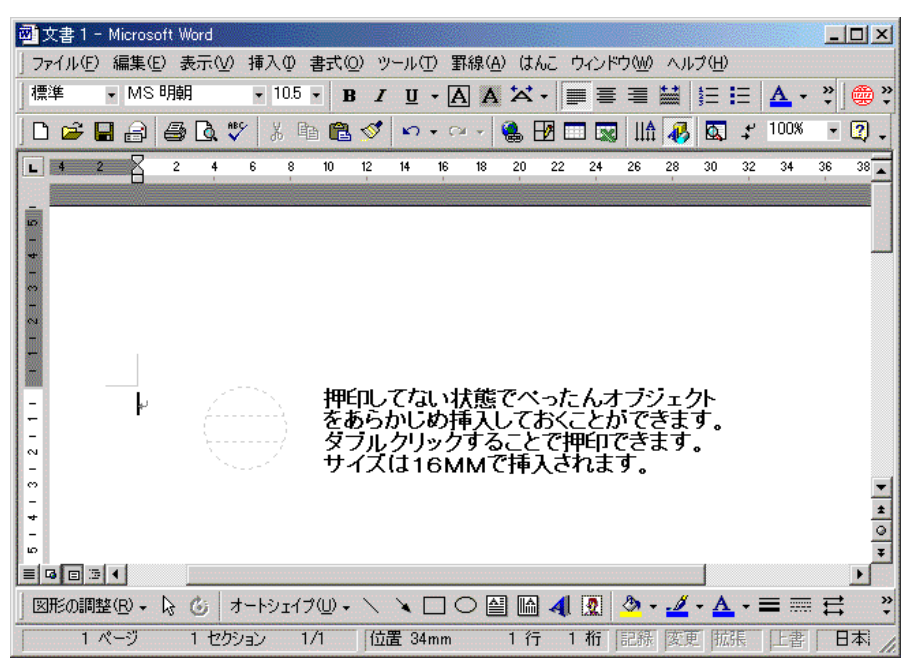

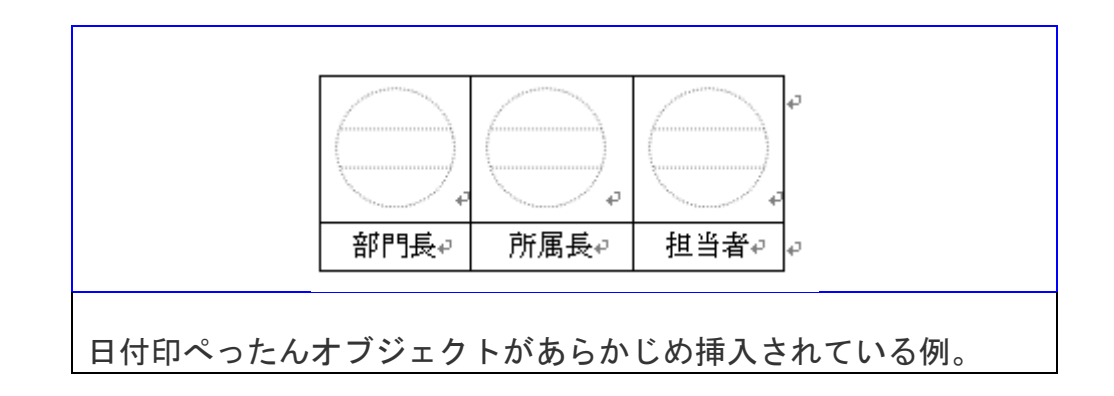

## 11. 自動押印

押印ダイアローグを表示せずに押印できます。

自動押印機能を使用するにはパスワード保存機能を用い、あらかじめパスワードを設定して使うのが基本です。パスワードが保存せずに自動押印機能を用いた場合は、押印ダイアローグが 開きます。

| パスワード保存有り |                                                      |  |  |
|-----------|------------------------------------------------------|--|--|
| 自動押印なし    | [オブジェクト挿入]→[押印ボタン]→[承認ダイアローグ]→[OK ボタン]→[完了]          |  |  |
| 自動押印1     | [オブジェクト挿入]→ [押印ボタン]→ [完了]                            |  |  |
| 自動押印2     | [オブジェクト挿入]→[完了]                                      |  |  |
| パスワード保存   | パスワード保存なし                                            |  |  |
| 自動押印なし    | [オブジェクト挿入] → [押印ボタン] → [承認ダイアローグ] → [パスワード入力] → [OK  |  |  |
|           | [ボタン] → [完了]                                         |  |  |
| 自動押印1     | [オブジェクト挿入] → [押印ボタン] → [承認ダイアローグ] → [パスワード入力] → [OK  |  |  |
|           | ボタン] → [完了]                                          |  |  |
| 自動押印2     | [オブジェクト挿入] → 〔承認ダイアローグ] → 〔パスワード入力] → [OKボタン] → [完了] |  |  |

| 設定(Setting)             |                      | <b>—</b> |
|-------------------------|----------------------|----------|
| Index File Path         |                      |          |
| C:¥Users¥onodera¥Docume | nts¥ptdata¥index.dat | Ref      |
| _自動押印(Auto Stamp)——     | Language             |          |
| ್ ಓ                     | English<br>Japanese  | OK       |
| ○ 自動1(Auto1)            |                      |          |
| ○ 自動2(Auto2)            | 🔲 クリップボードへ転写         | Cansel   |
| L                       |                      |          |

11-1.自動押印の設定

日付印ペッタン が起動された状態で、メニュー[オプション:設定]をクリックします。

設定ダイアローグ上で自動押印を選択します。

## 12-2.自動押印の解除

日付印ペッタン が起動された状態で、メニュー[オプション:設定]をクリックします。

設定ダイアローグ上で自動押印なしを選択します。

12. クリップボード転写

OLE に対応していないアプリケーションを用いて文書を編集している場合、オブジェクトの 挿入機能がないため押印できません。

そのような場合には、クリップボード経由で印影イメージを文書に押印することができます。

日付印ぺったんを起動し、押印すれば印影イメージがクリップボードに転写されます。

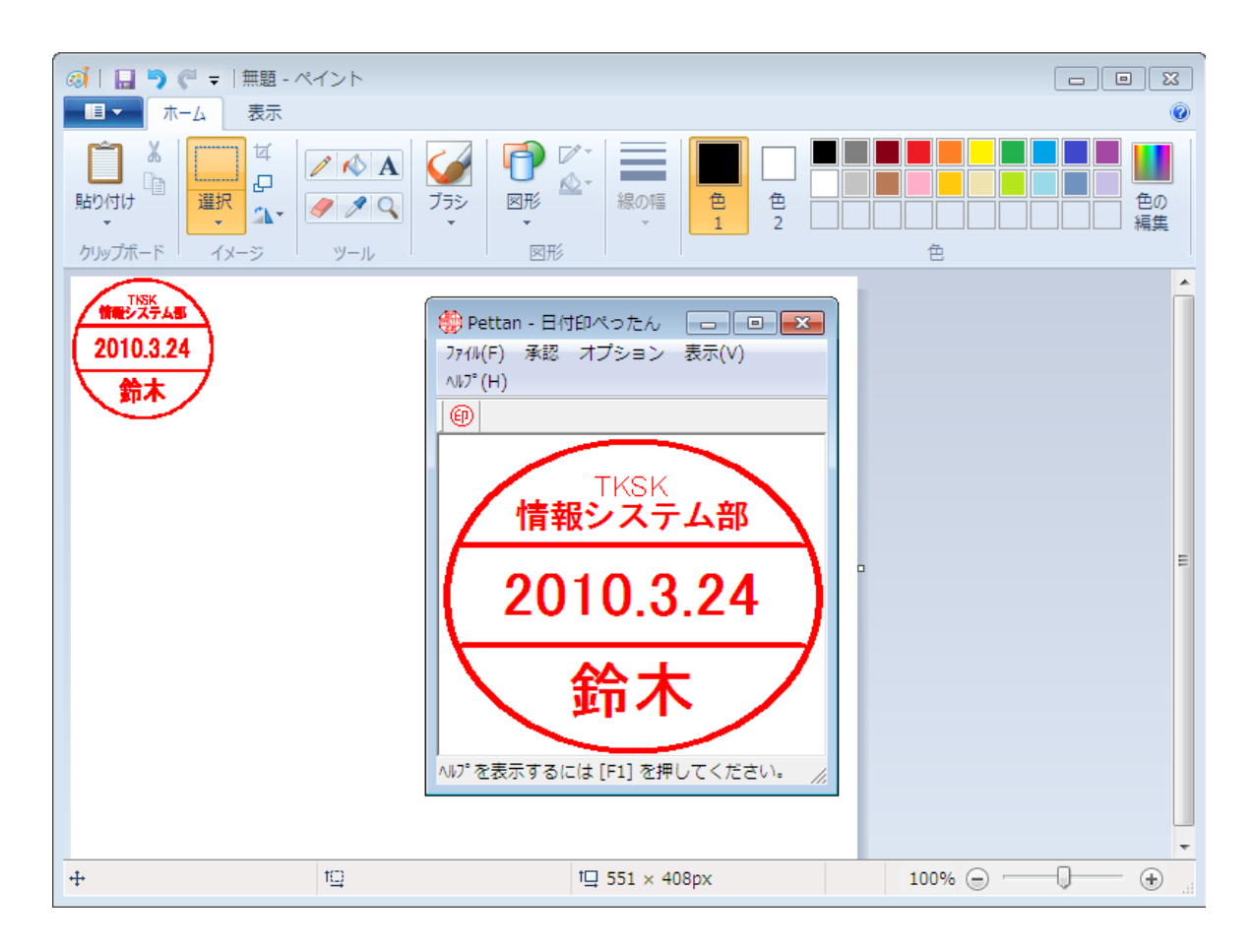

印影イメージをクリップボ ードの転写するには設定ダ イアローグの「クリップボ ードへ転写」チェックボッ クスにチェックを入れてお く必要があります。

| 設定(Setting)                                                        |                                                 |   | <b>x</b>     |
|--------------------------------------------------------------------|-------------------------------------------------|---|--------------|
| Index File Path<br>C:¥Users¥onodera¥Documer                        | nts¥ptdata¥index.dat                            |   | Ref          |
| ・<br>自動押印(Auto Stamp)<br>・<br>で なし<br>つ 自動1(Auto1)<br>で 自動2(Auto2) | Language<br>English<br>Japanese<br>マ クリップボードへ転写 | [ | OK<br>Cansel |

Appendix A ライセンス ID とぺったん ID

ライセンスIDは基本ユーザライセンスをご購入の方にお送りしております。 一方、ペったんIDはパーソナルユーザライセンスご購入の方にお送りしております。 体験モードでぺったんを登録した場合はぺったんIDは 0000-0000-0000-0000 に、ラ イセンスIDは 「体験版」 になります。

体験モードの場合

上段と下段の文字数の合計が全角2文字以内の場合はぺったんはとして 0000-0000-0000 を入力すれば登録することができます。この場合、インデックスファイルとぺったんファイル がどうなるか下に例を示します。

体験版の例のインデックスファイル例

[安部] Data=<Petfile>安部.ptn</Petfile> Password2=TeHc[B Hash=By81nw

安部.ptn

<Pettan><Up1>安</Up1><Up2></Up2></Down>部</Down> <PettanID>0000-0000-0000</PettanID><PHash>WYZJZDR6</PHash></Pettan> <Profile>tkprf\_ptn\_default.xml</Profile><Shape><Size><X>19</X><Y>19</Y></Size></Shape> <Date><Format>YYYY.MM.DD</Format></Date> <LicenseId>体験版</LicenseId><Hash>JC2JDWYW</Hash> <Font><Up2><Name>MS P明朝</Name><B>0</B><Size>10</Size></Up2> <Up1><Name>MS P明朝</Name><B>1</B><Size>12</Size></Up1> <Date><Name>Arial</Name><B>1</B><Size>16</Size></Low1></Font>

登録されるライセンス ID は **体験版** となります。 また、 ぺったん ID は 0000-0000-0000-0000 となります。

パーソナルライセンスの場合

上段と下段の文字数の合計が全角2文字を越える場合はぺったん ld と登録キーが必要になります。インデックスファイルとぺったんファイルがどうなるか下に例を示します。

パーソナルライセンスの場合のインデックスファイル例

[田中] Data=<Petfile>田中.ptn</Petfile> Password2=TeHc[B Hash=BCxrtN 田中.ptn

<Pettan><Up1>田</Up1><Up2></Up2><Down>中</Down>

<PettanID>0000-1234-1234-1234</PettanID><PHash>4Y7YVYCV</PHash></Pettan>

<Profile>tkprf\_ptn\_default.xml</Profile>

<Shape><Size><X>19</X><Y>19</Y></Size></Shape>

<Date><Format>YYYY. MM. DD</Format></Date>

<LicenseId>**Personal**</LicenseId><Hash>C2VXZP9F</Hash>

<Font><Up2><Name>MS P明朝</Name><B>O</B><Size>10</Size></Up2>

<Up1><Name>MS P明朝</Name><B>1</B><Size>12</Size></Up1>

 $\label{eq:ate} $$ $$ Arial</Name><B>1</B><Size>16</Size></Date>$ 

<Low1><Name>MS P明朝</Name><B>1</B><Size>12</Size></Low1></Font>

パーソナルらいセンスの場合、登録されるライセンス ID は personal となります。

企業ライセンスユーザの場合

ライセンスID及びぺったんIDには同じものが入ります。

企業ライセンスユーザの場合のインデックスファイル例

[久保田早紀] Data=<Petfile>久保田早紀.ptn</Petfile> Password2=TeHc[B Hash=B?jw;>

久保田早紀.ptn

<vre>

Appendix B. レジストリに登録される日付印ぺったんオブジェクト

日付印ペったんをインストールするとレジストリに次の2つが登録されます。 アンインストーラの実行によって自動的に削除されます。

①HKEY\_CLASS\_ROOT ¥ CLSID¥ {36593300-C9D9-101C-A998-FE1AF6F9D52A} 注) 64bit版の場合は HKEY\_CLASSES\_ROOT¥Wow6432Node¥CLSID¥ {36593300-C9D9-101C-A998-FE1AF6F9D52A}

(2) HKEY\_CLASS\_ROOT¥ Petta. Document

| 🚮 レジストリ エディタ                                  |                 |               |   |
|-----------------------------------------------|-----------------|---------------|---|
| レジストリ(R) 編集(E) 表示(V) ヘルプ(H)                   |                 |               |   |
| 😟 💼 (35935979-06D7-11D2-8D70-00A0C9           | 名前              | データ           |   |
| 🕀 🧰 {3593597B-06D7-11D2-8D70-00A0C            | ••••(標準)        | "日付印ぺったん"     |   |
| 🗄 💼 {3593597D-06D7-11D2-8D70-00A0C            | -               |               |   |
| 🗄 🚞 {3593597F-06D7-11D2-8D70-00A0C            |                 |               |   |
| 🗄 🧰 (35935981-06D7-11D2-8D70-00A0CS           |                 |               |   |
| ⊕                                             |                 |               |   |
| ⊕                                             |                 |               |   |
| ⊕                                             |                 |               |   |
| □                                             |                 |               |   |
| · → · → AuxUserType                           |                 |               |   |
| DefaultIcon                                   |                 |               |   |
| InprocHandler32                               |                 |               |   |
|                                               |                 |               |   |
| LocalServer32                                 |                 |               |   |
| MiscStatus                                    |                 |               |   |
|                                               |                 |               |   |
|                                               |                 |               |   |
|                                               | •               |               | Þ |
| マイコンピュータ¥HKEY CLASSES BOOT¥CLSID¥(36593300-CS | D9-101C-A998-FF | E1 AE6E9D52A} |   |

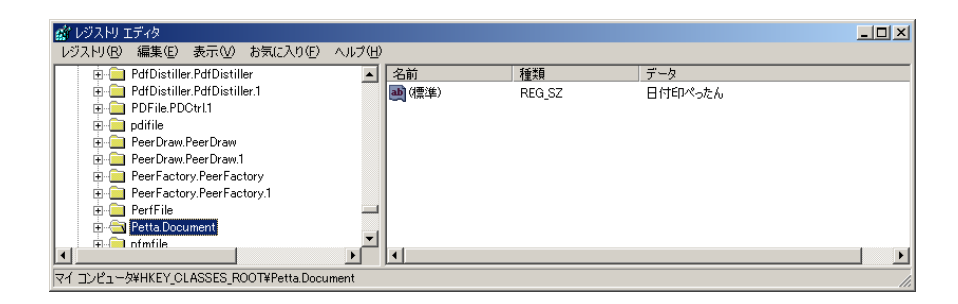

## B-1. レジストリエディタ

レジストリの内容を確認するにはレジストリエディタ(regedit.exe)を用います。

| CTTR COMPANY   |        |           |  |
|----------------|--------|-----------|--|
| (123)<br>(123) | REQ_SZ | 《他の是の是なし》 |  |
|                |        |           |  |

図 C-1 レジストリエディタを起動する

| (英字)                                  | <u>? ×</u>      |
|---------------------------------------|-----------------|
| 検索する値(N): 日付印ぺったん)                    | 次を検索(F)         |
| 検索対象<br>▼ キー(L)<br>▼ 値(L)<br>▼ ブータ(D) | <u>++&gt;セル</u> |
| □ 完全に一致するものだけを検索(₩)                   |                 |

図 C-2「日付印ぺったん」を検索する

手順O)管理権限のあるユーザで Windows にログインします。 手順1) レジストリエディタ(regedit.exe)を起動します。(図C-1) スタートボタン ->「ファイル名を指定して実行」を選択し、regedit と入力し、OK ボタンを クリックします。レジストリエディタが起動されます。 Appendix C. 付加されているデジタル証明書について

日付印ぺったんの押印ツール(pettanin.exe),管理ツール(ptmgr.exe)及びセットアップツール、 ログチャックツール には グローバルサイン社発行のとろろこんぶシステム工房 代表 小 野寺健一(Kenichi Onodera)のデジタル証明書が付加されています。

パソコンにグローバルサイン社のルート証明書がインストールされていない場合はインストー ラ実行時に次のメッセージが表示されます。

| 【Windows7の場合】                          | 🛞 ユーザー アカウント制御 🛛 💌                                                   |
|----------------------------------------|----------------------------------------------------------------------|
| 右図の表示が出ますのでボタン<br>[はい」をクリックしてくださ<br>い。 | 次の不明な発行元からのプログラムにこのコンピューターへの変更を許可しますか?                               |
|                                        | プログラム名: setup.exe<br>発行元: <b>不明</b><br>ファイルの入手先: このコンピューター上のハード ドライブ |
|                                        | ✓ 詳細を表示する(D) (はい(Y) いいえ(N)                                           |
|                                        | <u>これらの通知を表示するタイミングを変更する</u>                                         |

| 【WindowsVista の場合】                                                              | ユーザー アカウント制御                                                                                                    |
|---------------------------------------------------------------------------------|----------------------------------------------------------------------------------------------------|
|                                                                                 | 認識できないプログラムがこのコンピュータへのアクセスを要求しています                                                                                                    |
| 「認識できないフロクラムが<br>このコンピュータへのアクセ<br>スを要求しています」と表示<br>されますので、「許可(A)」<br>を選択してください。 | <ul> <li>発行元がわかっている場合や以前使用したことがある場合を除き、このプログラムは実行しないでください。</li> <li>         setup.exe<br/>認識できない発行元      </li> <li>         キャンセル<br/>このプログラムの発行元をP     <li>         す可(A)<br/>このプログラムを信用します。発行元がわかっているか、このプログラムを以前使用したことがあります。     </li> </li></ul> |
|                                                                                 | <ul> <li>✓ 詳細(D)</li> </ul>                                                                                                    |
|                                                                                 | ユーザー アカウント制御は、あなたの許可なくコンピュータに変更が適用される<br>のを防ぎます。                                                                                                    |

パソコンにインストールされているルート証明書はインターネットエクスプローラのオプショ ンで確認することができます。

Appendix D. アンインストール後の Excel 押印メニューアドインの無効化

Excel に日付印ぺったん押印メニューが組み込まれている場合は、日付印ぺったんのアンインストールを行う前に押印メニューアドインの無効化を行ってください。

無効化せずに承認はんこのアンインストールを行うとエラー「'C:¥Users¥ユーザ名 ¥AppData¥Roaming¥Microsoft¥AddIns¥eSealMenu???jpn\_pt.xlam'が見つかりません。」が表示 されます。

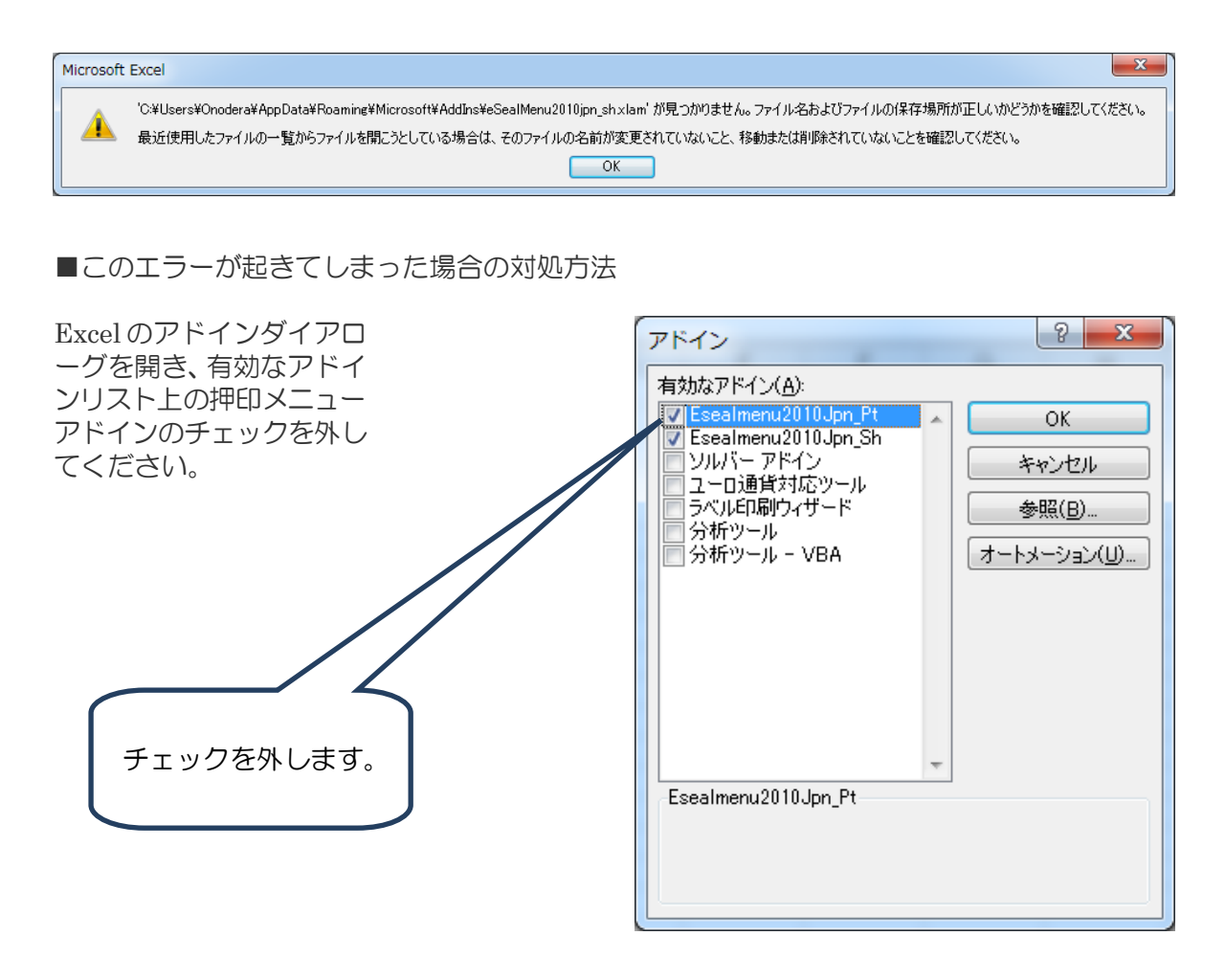

リストから削除するか確認メッセージが表示されますので「はい」を選択します。

| Microsoft | Excel                                                                                                  |
|-----------|----------------------------------------------------------------------------------------------------|
| 1         | アドイン 'C:¥Users¥Onodera¥AppData¥Roaming¥Microsoft¥AddIns¥eSealMenu2010jpn_pt×lam' が見つかりません。リストから削除しますか? |
|           | (はい(Y) (いいえ( <u>N</u> )                                                                                |
|           | この情報は役に立ちましたか?                                                                                         |

おわり